| 1. Handbuch Webkasse                    | <br>2  |
|-----------------------------------------|--------|
| 1.1 Voraussetzungen Nutzung Webkasse    | <br>3  |
| 1.2 Start der Webkasse                  | <br>4  |
| 1.3 Buchungsiahr öffnen in der Webkasse | <br>7  |
| 1.4 Die Menüstruktur der Webkasse       | <br>8  |
| 1.5 Die Kontenverwaltung der Webkasse   | <br>9  |
| 1.6 Buchen in der Webkasse              | <br>13 |
| 1.7 Berichte erzeugen in der Webkasse   | <br>29 |
| 1.8 Quittungen drucken in der Webkasse  | <br>32 |
| 1.9 Adressen verwalten in der Webkasse  | <br>38 |
| 1.10 Projekte verwalten in der Webkasse | <br>42 |
| 1.11 Anlagen verwalten in der Webkasse  | <br>44 |
| 1.12 Jahresabschluss in der Webkasse    | <br>47 |
| 1.13 Schulungsmandant in der Webkasse   | <br>50 |

# Handbuch Webkasse

| Dokumenteneigentümer | Office Consult GmbH |
|----------------------|---------------------|
| Version              | 1                   |
| Erstellungsdatum     | 1. Quartal 2020     |
| Qualitätsmanagement  | Office Consult GmbH |

# Voraussetzungen Nutzung Webkasse

Im Browser die Seite https://www.spd.de/ aufrufen ggf. nach unten scrollen und auf WEITER ZU SPD.DE klicken.

**MEIN BEREICH anklicken.** 

Für das Aufrufen der Webkasse wird ein aktueller Browser mit aktuellem Update-Stand benötigt. Regelmäßige Updates werden empfohlen.

Der Internet Explorer wird nicht unterstützt!

# Account erstellen (A falls noch nicht geschehen A)

Falls noch kein Account eingerichtet wurde, kann das über die Funktion "Noch kein Account?" nachgeholt werden.

| Dein Benutzerkonto                                                                                                    |          |
|----------------------------------------------------------------------------------------------------|----------|
|                                                                                                    |          |
| Bitte melde Dich an, um zu unserer Wahikampfplattform KAMPAGNE zu gelangen!     Bitte gib Deine E-Mail-Adresse und Dein Passwort ein! |          |
| E-Mail-Adresse                                                                                                    |          |
| E-WAIL-ADKESSE                                                                                                    | U        |
| Passwort                                                                                                    |          |
| PASSWORT                                                                                                    |          |
|                                                                                                    | ANMELDEN |
|                                                                                                    |          |

# Start der Webkasse

# Anmeldung

Im Browser die Seite https://www.spd.de/ aufrufen ggf. nach unten scrollen und auf WEITER ZU SPD. DE klicken.

#### MEIN BEREICH anklicken.

|             |                                       |                                                                | SPD                                  |                  |        |              |       |
|-------------|---------------------------------------|----------------------------------------------------------------|--------------------------------------|------------------|--------|--------------|-------|
| STANDPUNKTE | PARTEI                                | UNTERSTÜTZEN                                                   | AKTUELLES                            | SERVICE          | PRESSE | MEIN BEREICH | SUCHE |
|             |                                       |                                                                | Anmelder                             | )                |        |              |       |
|             |                                       |                                                                | SPD                                  |                  |        |              |       |
|             | Dein Ben                              | utzerkonto                                                     |                                      |                  |        |              |       |
|             | i Bitte melde<br>Bitte gib De         | Dich an, um zu unserer Wahlk<br>ine E-Mail-Adresse und Dein Pi | ampfplattform KAMPAG<br>asswort ein! | GNE zu gelangen! |        |              |       |
| E-          | Mail-Adresse                          |                                                                |                                      |                  |        |              |       |
|             | E-MAIL-ADRESSE                        |                                                                |                                      |                  |        | Û            |       |
| Pa          | asswort                               |                                                                |                                      |                  |        |              |       |
|             | PASSWORT                              |                                                                |                                      |                  |        |              |       |
| Pa<br>No    | sswort vergessen<br>sch keinen Accour | ?<br>ht?                                                       |                                      |                  |        | ANMELDEN     |       |

Unter Tools + Service die Webkassen-Kachel anklicken

Diese Kachel ist nur sichtbar, wenn man die entsprechende Funktion (z.B. Kassierer/in) in der Mitgliederverwaltung zugewiesen bekommen hat.

|                 | —— Tools + Service —— |          |
|-----------------|-----------------------|----------|
| Mein Ortsverein | EasyMailer            | Webkasse |
| <               |                       | >        |
| <u>TOOLS</u>    | <u>MEHR</u>           | MEHR     |

Mit einem Klick auf **MEHR** öffnet sich ein Menü mit allen relevanten Informationen.

Die Webkassen kann über einen Klick auf JETZT STARTEN geöffnet werden.

|                              |                   | SPD                                                                                                    |                               |                                        |                                  |               |  |
|------------------------------|-------------------|----------------------------------------------------------------------------------------------------|-------------------------------|----------------------------------------|----------------------------------|---------------|--|
| STANDPUNKTE PARTEI           | UNTERSTÜTZEN AKTU | LLES SERVICE                                                                                                    | PRESSE                        | MEIN BEREICH                           | SUCHE                            | KAMPAGNE      |  |
| Start > Kampagne > Webkasse  |                   |                                                                                                    |                               |                                        |                                  |               |  |
| Wohkasso                     |                   | e neue We                                                                                                    | bkasse                        | 2                                      |                                  |               |  |
|                              | A                 | ofort steht die neu                                                                                                    | e <b>Webkasse</b>             | allen Kassierer*in                     | inen zur Ve                      | rfügung.      |  |
| Die neue Webkasse            | Es<br>Ka          | it das <b>neue</b> webbas<br>senbuchführung ge                                                                                           | slerte Kassen<br>mäß §10 der  | buch Programm für<br>Finanzordnung (FC | r die<br>)) und Erstel<br>der EO | llung         |  |
| Das Handbuch zur Webkasse    | D                 | Webkasse muss nic                                                                                                    | :ht mehr inst                 | alliert werden, Ihr a                  | irbeitet onlir                   | ne.           |  |
| Häufige Fragen und Antworten | D                 | Die Funktionen und Menüs gleichen dem alten SPD Kassenbuch-Programm,<br>die Optik und einige Anwendungsschritte haben sich modernisiert. |                               |                                        |                                  |               |  |
|                              | EI                | Handbuch steht Eu                                                                                                    | ch zum Dowr                   | ıload zur Verfügunş                    | g.                               |               |  |
|                              | A                 | tung:                                                                                                    |                               |                                        |                                  |               |  |
|                              | D                 | derzeitige SPD-Kas<br>nenschaftsberichte                                                                                                 | senbuch-Pro<br>s 2020 gültig. | gramm ist nur noch                     | n zur Erstellu                   | ung des       |  |
|                              | Fr                | en und Anregunge                                                                                                    | n unter: <mark>web</mark>     | kasse(at)spd.de                        |                                  |               |  |
|                              | Z                 | ır Webkası                                                                                                    | se                            |                                        | Г                                | JETZT STARTEN |  |
|                              | C                 | as Handbu                                                                                                    | ch zur                        | Webkasse                               |                                  |               |  |
|                              |                   |                                                                                                    |                               |                                        | JETZT                            | AUF SHAREFILE |  |

Anschließend muss eine Funktion ausgewählt werden, die die Berechtigung hat in der Webkasse zu arbeiten.

Hier z.B. Kassierer/in OV.

## Funktion auswählen:

Bitte wähle eine der aufgeführten Funktionen aus, die Du nutzen möchtest. Wenn die gewünschte Funktion nicht angezeigt wird, wende Dich bitte an Deine mitgliederführende Geschäftsstelle.

SUCHE .

• Kassierer/in OV - 03/03 Wilhelmsruh-Rosenthal

# Buchungsjahr öffnen in der Webkasse

Mit einem Klick auf das Jahr zeigt sich zu erst eine Übersicht der Konten.

Mit Öffnen oder Quittungsdruck wird der Mandant für weitere Funktionen geöffnet.

|                   | 20                | 19           |     |          |    |
|-------------------|-------------------|--------------|-----|----------|----|
| 🗁 Öffnen 🔒 Quittu | ngsdruck          |              |     |          |    |
| Kontenbestände    |                   |              |     |          |    |
| Kontonummer       | Kontonbezeichnung | Anfangsbesta | and | Endbesta | nd |
| 1010              | Kasse             |              | 0,0 | 0        |    |
| Summen            |                   |              |     |          |    |
| Einnahmen         |                   |              |     |          |    |
| Ausgaben          |                   |              |     |          |    |
|                   |                   |              |     |          |    |
| Buchungen         |                   |              |     |          |    |

Auf einem Mobilen Gerät öffnet sich der Mandant sofort.

# Die Menüstruktur der Webkasse

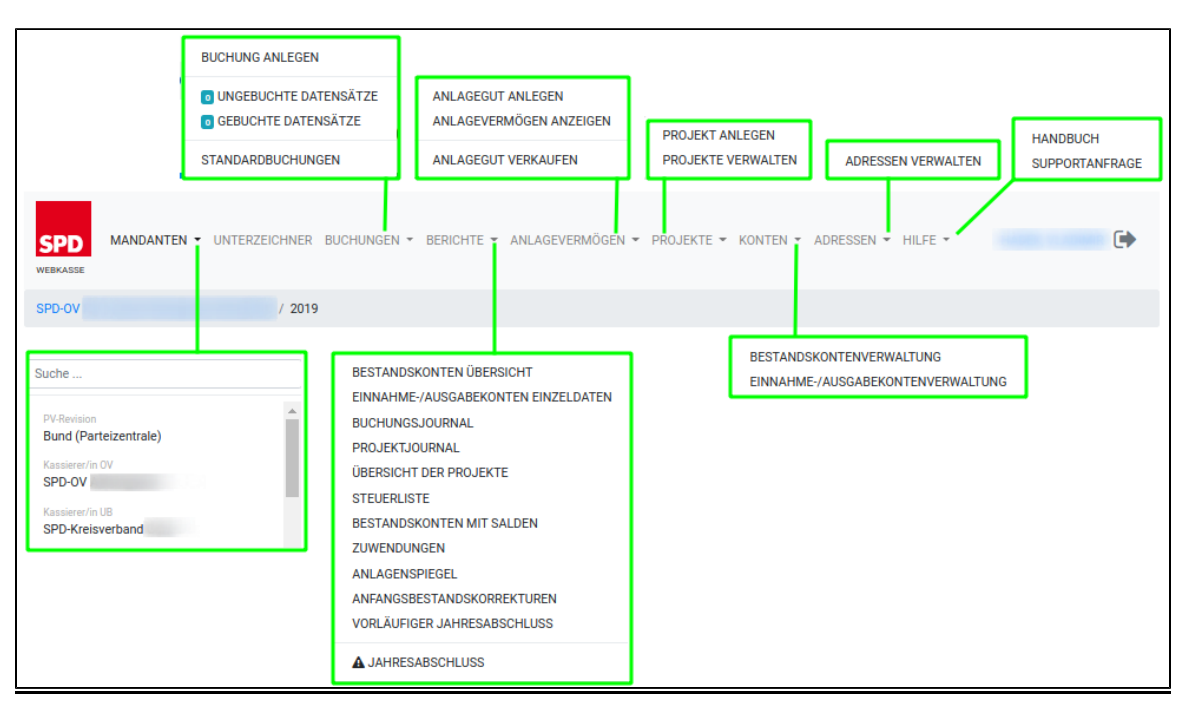

# Die Kontenverwaltung der Webkasse

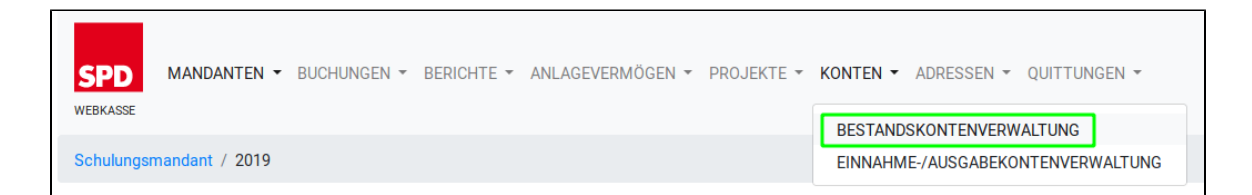

Die Kontenverwaltung wird in der Menüleiste über KONTEN aufgerufen und dort kann die

#### BESTANDSKONTENVERWALTUNG und

#### EINNAHME-/AUSGABEKONTENVERWALTUNG

ausgewählt werden.

Der Kontenrahmen ist nach Parteiengesetz vorgegeben und nicht veränderbar. Das Anlegen von Unterkonten ist jedoch möglich.

Unter BESTANDSKONTENVERWALTUNG werden die Anfangsbestände eingestellt.

Sollten Bestandskorrekturen im Folgejahr notwendig sein, werden diese in der Bestandskontenverwaltung eingegeben. Vorgenommene Änderungen werden protokolliert und im Rechenschaftsbericht ausgewiesen.

|                                          | Bestandskonten verwalten |               |                                                     |                    |              |                          |                    |  |  |
|------------------------------------------|--------------------------|---------------|-----------------------------------------------------|--------------------|--------------|--------------------------|--------------------|--|--|
| D PDF aller Konten                       |                          |               |                                                     |                    |              |                          |                    |  |  |
|                                          |                          |               |                                                     |                    |              |                          | i≣ • û             |  |  |
| Aktion                                   | Status 🕴                 | Kontonummer 🔺 | Kontobezeichnung                                    | Anfangsbestand     | Endsumme \$  | Anzahl der Buchungen 🙏   | In Saldenliste 🕴   |  |  |
|                                          | aktiv •                  | =<> Kontonumn | = Kontobezeichnung                                  | =<> Anfangsbestand | =<> Endsumme | =<> Anzahl der Buchungen | =<> In Saldenli: • |  |  |
| bearbeiten Unterkonto hinzufügen         | •                        | 1010          | Kasse                                               | 0,00 €             | 0,00 €       | 0                        | •                  |  |  |
| bearbeiten Unterkonto hinzufügen         | 0                        | 1020          | Bankkonto                                           | 0,00 €             | 0,00 €       | 0                        | •                  |  |  |
| bearbeiten Unterkonto hinzufügen         | •                        | 1030          | Sparbuch/Festgeld                                   | 0,00 €             | 0,00 €       | 0                        | •                  |  |  |
| bearbeiten<br>+ Unterkonto<br>hinzufügen | •                        | 1410          | Forderungen an Gliederungen                         | 0,00 €             | 0,00 €       | 0                        | ۲                  |  |  |
| bearbeiten     Unterkonto     hinzufügen | •                        | 1610          | Verbindlichkeiten gegenüber<br>Gliederungen         | 0,00 €             | 0,00 €       | 0                        | ۲                  |  |  |
| bearbeiten<br>+ Unterkonto<br>hinzufügen | •                        | 1620          | Verbindlichkeiten gegenüber<br>Kreditinsituten      | 0,00 €             | 0,00 €       | 0                        | ۲                  |  |  |
| bearbeiten<br>Unterkonto<br>hinzufügen   | 0                        | 1630          | Verbindlichkeiten ggü. sonstigen<br>Darlehensgebern | 0,00 €             | 0,00 €       | 0                        | ۲                  |  |  |
| Zeige Zeile 1 bis 7 von 7                | Zeilen.                  | 1             |                                                     |                    |              |                          |                    |  |  |

# Funktionen der Kontenverwaltung

Für die einzelnen Konten stehen folgende Funktionen zur Verfügung (insofern erlaubt):

|    | 1.   | bearbeiten        |
|----|------|-------------------|
| 2. | Unte | rkonto hinzufügen |
|    | 3.   | löschen           |

### Konto bearbeiten/ Anfangsbestände setzen

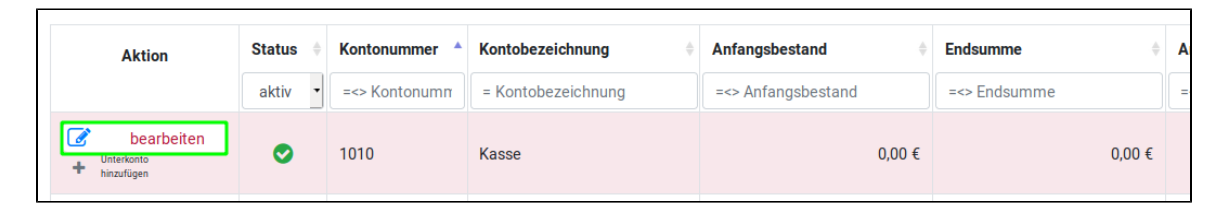

Mit bearbeiten erreicht man die Bearbeitungsmaske für das gewählte Konto.

| Konto bearbeiten                                                  |
|-------------------------------------------------------------------|
| 1020 Bankkonto                                                    |
| Kontobezeichnung                                                  |
| GLS Bank                                                          |
| Anfangsbestand                                                    |
| 596,36                                                            |
| aktiviert                                                         |
| Speichern                                                         |
|                                                                   |
|                                                                   |
| 1010: 99,00 € 1020: 0,00 € 1030: 0,00 € 1429: 0,00 € 1649: 0,00 € |

Dort können folgende Einstellungen gemacht werden:

Ändern der Kontobezeichnung
 Setzen des Anfangsbestandes
 Aktivierung bzw. Deaktivierung des Kontos

4. Setzen von in Saldenliste anzeigen

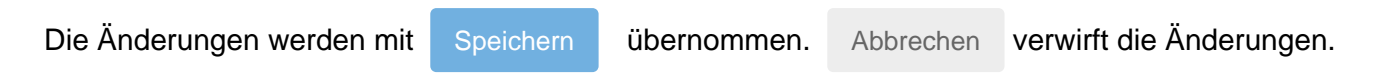

### Unterkonto anlegen

#### Bestandskonten

Standardmäßig werden nur die aktiven Konten angezeigt.

| Aktion                                   | Status 🔅 | Kontonummer 🔺    | Kontobezeichnung   | Anfangsbestand $\Rightarrow$ | Endsumme $\Rightarrow$ | Anzahl der Buchungen    | In Saldenliste 🕴 |
|------------------------------------------|----------|------------------|--------------------|------------------------------|------------------------|-------------------------|------------------|
|                                          | aktiv 🔻  | =<> Kontonumm    | = Kontobezeichnung | = <> Anfangsbestand          | = <> Endsumme          | = <> Anzahl der Buchung | =<> In Salde     |
| bearbeiten                               | •        | <b>J</b><br>1010 | Kasse              | 0,00 €                       | 0,00 €                 | 0                       | ⊘                |
| bearbeiten     Unterkonto     hinzufügen | •        | 1020             | Bankkonto          | 0,00 €                       | 0,00 €                 | 0                       | ⊘                |
| bearbeiten  Unterkonto hinsufügen        | ⊘        | 1030             | Sparbuch/Festgeld  | 0,00 €                       | 0,00 €                 | 0                       | •                |

Stellt man den Status-Filter um auf **alle** oder **deaktiviert**, sieht man, dass neben bereits aktivierten Konten bereits deaktivierte Konten der selben Art existieren.

| Aktion                                   | Status 🔶 | Kontonummer 🔺         | Kontobezeichnung 🔶          | Anfangsbestand               | Endsumme 🔶             | Anzahl der Buchungen     | In Saldenliste 🕴 |
|------------------------------------------|----------|-----------------------|-----------------------------|------------------------------|------------------------|--------------------------|------------------|
| bearbeiten<br>+ Unterkomo<br>hinzufügen  | alle 🔹   | =<> Kontonumm<br>1010 | = Kontobezeichnung<br>Kasse | =<> Antangsbestand<br>0,00 € | =<> Endsumme<br>0,00 € | =<> Anzahl der Buchungen | =<> In Salde     |
|                                          | •        | 1020                  | Bankkonto                   | 0,00 €                       | 0,00 €                 | 0                        | ٢                |
| bearbeiten     Unterkonto     hinzufügen | •        | 1021                  | Bankkonto                   | 0,00 €                       | 0,00 €                 | 0                        | ۲                |
| bearbeiten     Unterkonto     hinzufügen | •        | 1022                  | Bankkonto                   | 0,00 €                       | 0,00 €                 | 0                        | ۲                |
| ♂ bearbeiten                             | •        | 1023                  | Bankkonto                   | 0,00 €                       | 0,00 €                 | 0                        | ۲                |

Die Konten können über

📝 bearbeiten

aktiviert werden.

Bitte nutze zuallererst die bereits vorhandenen Konten bevor du eigene Unterkonten (analog zu Einnahme-/Ausgabe-Konten) anlegst.

#### Einnahme-/Ausgabe-Konten

| Aktion                                   | Status  | Kontonummer 🔺 | Kontobezeichnung 🔶 | Anfangsbestand  🍦 | Endsumme 🔶  |
|------------------------------------------|---------|---------------|--------------------|-------------------|-------------|
|                                          | aktiv 🔹 | =<> Kontonumn | = Kontobezeichnung | =<> Anfangsbesta  | =<> Endsumr |
| bearbeiten     Unterkonto     hinzufügen | ⊘       | 1010          | Barkasse           | 145,24 €          | 145,24 €    |
| bearbeiten     Unterkonto     hinzufügen | 0       | 1020          | Bankkonto          | 0,00 €            | 0,00€       |

Mit Unterkonto anlegen öffnet man die Bearbeitungsmaske zum Anlegen eines Unterkontos.

| Unterkonto a                         | anlegen |  |
|--------------------------------------|---------|--|
| 1010 Kas                             | se      |  |
| Hauptkonto                           | Suffix  |  |
| 1010 Kasse                           | 1       |  |
| Kontobezeichnung                     |         |  |
| Handkasse                            |         |  |
| Anfangsbestand                       |         |  |
| 123,56                               |         |  |
| aktiviert<br>in Saldenliste anzeigen |         |  |
| Speichern                            |         |  |
| □ Abbrechen                          | 1       |  |
|                                      |         |  |

Alle Einstellungen sind analog zu Konto bearbeiten.

### Unterkonto löschen

Unterkonten können gelöscht werden solange der Bestand 0,00€ beträgt und noch keine Buchungen vorgenommen wurden.

# **Buchen in der Webkasse**

| SPD MANDANTE          | N ▼ BUCHUNGEN ▼ BERICHTE ▼ ANLAGEVERMÖGEN ▼ PROJEKTE ▼ KONTEN ▼ ADRESSEN ▼ QUITTUNGEN ▼ | r |
|-----------------------|-----------------------------------------------------------------------------------------|---|
| WEDRASSE              | BUCHUNG ANLEGEN                                                                         |   |
| Schulungsmandant / 20 | 9 / 0 UNGEBUCHTE DATENSÄTZE                                                             |   |
|                       | GEBUCHTE DATENSÄTZE                                                                     |   |
|                       | STANDARDBUCHUNGEN                                                                       |   |

BUCHUNGEN in der Menüleiste bieten folgende Unterpunkte an:

1. BUCHUNG ANLEGEN - hier können Buchungen direkt erstellt werden

UNGEBUCHTE DATENSÄTZE - eine Übersicht aller ungebuchten Datensätze
 GEBUCHTE DATENSÄTZE - eine Übersicht aller gebuchten Datensätze

4. STANDARDBUCHUNGEN - Übersicht vorhandener Standardbuchungen (Vorlagen)

# **Buchung anlegen**

Über **BUCHUNG ANLEGEN** in der Navigation gelangt man zur Eingabemaske für eine neue Buchung.

| Buchung           | anlegen                                                                                                    |
|-------------------|----------------------------------------------------------------------------------------------------|
| 🗁 Standardbu      | chung öffnen                                                                                                    |
| Splittbuchung     |                                                                                                    |
| Datum             | Beleg-Nr.                                                                                                    |
| 29.06.2020        | 14                                                                                                    |
| Beleg-Nr. 2       |                                                                                                    |
|                   |                                                                                                    |
| Bestandskonto     | Einnahme/Ausgabe o. Bestandskonto                                                                                                    |
| 1010 Kasse        | · ·                                                                                                    |
| Betrag Steuer     | ▲<br>1010 Kasse<br>1020 Bankkonto<br>1030 Sparbuch/Festgeld<br>1410 Forderungen an Gliederungen<br>1610 Verbindlichkeiten gegenüber Gliederungen<br>1620 Verbindlichkeiten gegenüber Kreditinstituten<br>1630 Verbindlichkeiten ggü. sonstigen Darlehensgebern<br>2000 Beitragsanteile vom LV/BZ |
| Projekt           | 2100 Mandatsträgerbeiträge         2210 Namentliche Spenden v. natürlichen Personen         2220 Spendensammlung         2300 Spenden von juristischen Personen         2500 Einnahmen aus sonstigem Vermögen                                                                                    |
| Anle              | 2610 Einnahmen aus Veranstaltungen<br>2620 Vertrieb von Druckschriften und Veroffentig.                                                                                                    |
| Anlegen & Standar | 2700 Zuschüsse von Gliederungen<br>2910 Sonstige Einnahmen<br>2950 Öffertliche Mittel (Jusee (200)                                                                                                    |

#### Die Folgenden Auswahloptionen:

- 2100 Mandatsträgerbeiträge
  2210 Namentliche Spenden v. natürlichen Personen
  2300 Spenden von juristischen Personen

innerhalb Einnahme/Ausgabe o. Bestandskonto öffnen das Untermenü zur Adressauswahl /bzw. Adresseingabe, wie in der Adressverwaltung beschrieben.

Dort ist ebenfalls bereits beschrieben wie man eine neue Adresse anlegt, so dass hier schon ein vorliegender Eintrag ausgewählt werden kann.

| Buchung anlegen                             |                          |                 |                                  |                  |              |  |  |  |
|---------------------------------------------|--------------------------|-----------------|----------------------------------|------------------|--------------|--|--|--|
| Standardbuchung öffnen                      |                          |                 |                                  |                  |              |  |  |  |
| Person/Firma auswäh                         | Person/Firma auswählen × |                 |                                  |                  |              |  |  |  |
|                                             |                          |                 |                                  |                  | <b>≣ -</b> â |  |  |  |
| Aktion \$                                   | Quelle 🔶                 | Titel           | Vorname 🍦                        | Nachname/Firma 🔺 | MitglNr 🔶 N  |  |  |  |
|                                             |                          | = Titel         | = Vorname                        | Meier            | = MitglNr =  |  |  |  |
| earbeiten                                   | KASSE                    |                 | Hannelore                        | Meier            |              |  |  |  |
| Zeige Zeile 1 bis 1 von 1 Ze                | ile.                     |                 |                                  |                  |              |  |  |  |
| Adresse anlegen/bea                         | rbeiten                  |                 |                                  |                  |              |  |  |  |
| Person                                      |                          |                 |                                  |                  |              |  |  |  |
| Anlegen Anlegen & Standardbuchung erstellen |                          |                 |                                  |                  |              |  |  |  |
|                                             |                          | ⊘ Zurü<br>Adres | ck zur Übersich<br>sse auswählen | nt               |              |  |  |  |

Die Suche nach **Meier** innerhalb der Adress- bzw. Personensuche liefert uns den unter Adressen angelegten Datensatz von Hannelore Meier.

Mit auswählen wird die Adresse für die Buchung übernommen.

| Buchung                               | anlegen                              |  |  |  |  |  |  |
|---------------------------------------|--------------------------------------|--|--|--|--|--|--|
| 🕞 Standardbud                         | chung öffnen                         |  |  |  |  |  |  |
| Splittbuchung                         |                                      |  |  |  |  |  |  |
|                                       |                                      |  |  |  |  |  |  |
| Datum                                 | Beleg-Nr.                            |  |  |  |  |  |  |
| 29.06.2020                            | 14                                   |  |  |  |  |  |  |
| Beleg-Nr. 2                           |                                      |  |  |  |  |  |  |
|                                       |                                      |  |  |  |  |  |  |
| Bestandskonto                         | Einnahme/Ausgabe o. Bestandskonto    |  |  |  |  |  |  |
| 1010 Kasse                            | 2100 Mandatsträgerbeiträge           |  |  |  |  |  |  |
| Hannelore Meler (Musterstrabe 12, 123 | Adresse auswählen                    |  |  |  |  |  |  |
| Betrag Steuer                         | Buchungstext<br>MANB Hannelore Meier |  |  |  |  |  |  |
|                                       | BU_MONAI BU_JAHR                     |  |  |  |  |  |  |
|                                       | BU_VORMONAT                          |  |  |  |  |  |  |
| Projekt                               |                                      |  |  |  |  |  |  |
|                                       | •                                    |  |  |  |  |  |  |
| Anle                                  | egen                                 |  |  |  |  |  |  |
| Anlegen & Standar                     | dbuchung erstellen                   |  |  |  |  |  |  |
| Ø Zurück zu                           | ⊘ Zurück zur Übersicht               |  |  |  |  |  |  |

Abschließend wird die Buchung mit

Anleger

erstellt und unter ungebuchten Datensätzen

angezeigt.

|                                                                                              | Ungebuchte Datensätze |                 |          |           |                         |                    |               |             |                         |                    |            |  |
|----------------------------------------------------------------------------------------------|-----------------------|-----------------|----------|-----------|-------------------------|--------------------|---------------|-------------|-------------------------|--------------------|------------|--|
|                                                                                              | E                     | neue Buchu      | ng anleg | ien 🗹 a   | lle (vollständigen) buc | hen 🕞 neue Buch    | ung aus Stand | lardbuchung | 🕒 PDF aller sicht       | baren              |            |  |
|                                                                                              | Palan Na              | Palas No 2      |          |           | Partendeliante A        | E/A o B Kouto      | Patra         | Stauran A   | Bushumatant A           | Daman              | Versiehe 💧 |  |
| Aktion                                                                                       | =<> Beleg-            | =<> Beleg-Nr. 2 | -Ni =    | atum      | =<> Bestandskonto       | =<> E/A o. B-Konto | =<> Betrag =  | =<> kas     | = Buchungstext          | = Person           | verzicht 👳 |  |
| <ul> <li>♂ bearbeiten</li> <li>☆ duplizieren</li> <li>√ buchen</li> <li>i löschen</li> </ul> | 14                    | (               | 29       | 9.06.2020 | 1010                    | 2100               | 120,00 €      |             | MANB<br>Hannelore Meier | Hannelore<br>Meier |            |  |

# Ungebuchte Datensätze

In der "Ungebuchte Datensätze"-Übersicht stehen folgende Funktionen zur Verfügung:

|                        | Ungebuch                      | te Datensätze                      |                        |
|------------------------|-------------------------------|------------------------------------|------------------------|
| + neue Buchung anlegen | 🗹 alle (vollständigen) buchen | 🖻 neue Buchung aus Standardbuchung | 🛆 PDF aller sichtbaren |

Ferner werden alle ungebuchten Datensätze tabellarisch dargestellt.

## **Buchung bearbeiten**

Über bearbeiten kann die erstellte Buchung editiert werden.

| Buchung k                            | Buchung bearbeiten                |  |  |  |  |  |
|--------------------------------------|-----------------------------------|--|--|--|--|--|
| Splittbuchung                        |                                   |  |  |  |  |  |
|                                      |                                   |  |  |  |  |  |
| Datum                                | Beleg-Nr.                         |  |  |  |  |  |
| 01.02.2020                           | 14                                |  |  |  |  |  |
| Beleg-Nr. 2                          |                                   |  |  |  |  |  |
| Bestandskonto                        | Einnahme/Ausgabe o. Bestandskonto |  |  |  |  |  |
| TOTO Kasse                           | 2100 Mandatstragerbeitrage        |  |  |  |  |  |
| Hannelore Meier (Musterstraße 12, 12 | 2345 Musterort)                   |  |  |  |  |  |
| Verzicht auf Erstattung              | Adresse auswählen                 |  |  |  |  |  |
| Betrag Steuer                        | Buchungstext                      |  |  |  |  |  |
| 120,00                               | MANB Hannelore Meier              |  |  |  |  |  |
|                                      | BU_MONAT BU_JAHR                  |  |  |  |  |  |
|                                      | BU_VORMONAT                       |  |  |  |  |  |
| Projekt                              |                                   |  |  |  |  |  |
|                                      | v                                 |  |  |  |  |  |
| L                                    |                                   |  |  |  |  |  |
| Spe                                  | ichern                            |  |  |  |  |  |
| Speichern & Stand                    | ardbuchung erstellen              |  |  |  |  |  |
| ti Là                                | öschen                            |  |  |  |  |  |
| Ø Zurück z                           | zur Übersicht                     |  |  |  |  |  |
|                                      |                                   |  |  |  |  |  |

In diesem Beispiel wurde lediglich das Buchungsdatum mit Speichern geändert.

|  | 2100 120,00 € | MANB Hannelore<br>Hannelore Meier Meier |  |
|--|---------------|-----------------------------------------|--|
|--|---------------|-----------------------------------------|--|

## Buchung duplizieren

Über duplizieren erreicht man die "*Buchung anlegen*"-Maske. Diese ist mit den selben Werten wie die Originalbuchung vorausgefüllt, lediglich die **Beleg-Nr.** wird automatisch verändert (hochgezählt).

| bearbeiten     duplizieren     buchen     löschen | 01.02.2020 | 1010 | 2100 | 120,00 € |  | MANB<br>Hannelore Meier | Hannelore<br>Meier |  |  |
|---------------------------------------------------|------------|------|------|----------|--|-------------------------|--------------------|--|--|
|---------------------------------------------------|------------|------|------|----------|--|-------------------------|--------------------|--|--|

| Buchung anlegen                    |                                                |                          |                                               |  |  |  |  |
|------------------------------------|------------------------------------------------|--------------------------|-----------------------------------------------|--|--|--|--|
| Splittbuchung                      |                                                |                          |                                               |  |  |  |  |
| Datum<br>01.02.2020<br>Beleg-Nr. 2 |                                                | Beleg-Nr.                |                                               |  |  |  |  |
| Bestandskonto<br>1010 Kasse        | T                                              | Einnahme/Au<br>2100 Mano | isgabe o. Bestandskonto<br>datsträgerbeiträge |  |  |  |  |
| Hannelore Meie<br>Verzicht a       | r (Musterstraße 12, 12<br>auf Erstattung       | 345 Musterort)<br>Ad     | resse auswählen                               |  |  |  |  |
| Betrag<br>120,00                   | Steuer 🔹                                       | Buchungstext             | t<br>nelore Meier                             |  |  |  |  |
|                                    |                                                | BU_MONAT<br>BU_VORMON    | BU_JAHR<br>AT                                 |  |  |  |  |
| Projekt                            |                                                |                          | ¥                                             |  |  |  |  |
|                                    | Anlegen<br>Anlegen & Standardbuchung erstellen |                          |                                               |  |  |  |  |
|                                    | ⊘ Zurück :                                     | zur Übersicht            |                                               |  |  |  |  |

Alle Werte können nach Belieben angepasst werden und die Buchung mit Anlegen erstellt werden.

|                                                                                                    |             |                 |              | Ungebu                  | chte Date         | ensät         | ze          |                         |                    |            |               |
|----------------------------------------------------------------------------------------------------|-------------|-----------------|--------------|-------------------------|-------------------|---------------|-------------|-------------------------|--------------------|------------|---------------|
|                                                                                                    | Ľ           | heue Buchung ar | nlegen 🛛 🗹 a | lle (vollständigen) buc | hen 🕞 neue Bucht  | ing aus Stand | lardbuchung | DF aller sicht          | oaren              |            |               |
|                                                                                                    | Beleg-Nr    | Beleg-Nr. 2     | Datum 🌢      | Bestandskonto 🌢         | F/A o. B-Konto    | Betrag 🌢      | Steuer 🍵    | Buchungstevt 🍵          | Person             | Verzicht 🌢 | E • D         |
| Aktion                                                                                                    | = <> Beleg- | =<> Beleg-Ni    | =<> Datu     | = <> Bestandskor        | = <> E/A o. B-Kon | =<> Beti      | = <> kas    | = Buchungstext          | = Person           | •          | = Projektname |
| Image: Searbeiten       Image: Searbeiten       Image: Searbeiten       Image: Searbeiten       Image: Searbeiten | 15          |                 | 01.02.2020   | 1010                    | 2100              | 569,32€       |             | MANB<br>Hannelore Meier | Hannelore<br>Meier |            |               |
| <ul> <li>bearbeiten</li> <li>duplizieren</li> <li>buchen</li> <li>löschen</li> </ul>                              | 14          |                 | 01.02.2020   | 1010                    | 2100              | 120,00 €      |             | MANB<br>Hannelore Meier | Hannelore<br>Meier |            |               |

# **Buchung löschen**

Über

löschen kann eine Buchung gelöscht werden. Hierbei öffnet sich ein Kontextmenü, welches mit (**Ja**) oder mit (**Nein**) bestätigt werden kann.

|                                                                                      |    |   | J          |      |      |         |                         |                    |  |
|--------------------------------------------------------------------------------------|----|---|------------|------|------|---------|-------------------------|--------------------|--|
| <ul> <li>bearbeiten</li> <li>duplizieren</li> <li>buchen</li> <li>löschen</li> </ul> | 15 | ( | 01.02.2020 | 1010 | 2100 | 569,32€ | MANB<br>Hannelore Meier | Hannelore<br>Meier |  |

| Aktion                                                                               | Beleg-Nr. 👻 | Beleg-Nr. 2              | Datum 🕴                             | Bestandskonto 🌾         | E/A o. B-Konto 🕴  | Betrag 🕴 | Steuer 🕴 | Buchungstext 🕴  | Person 🕴           | Verzicht 🕴 | Projektname   |
|--------------------------------------------------------------------------------------|-------------|--------------------------|-------------------------------------|-------------------------|-------------------|----------|----------|-----------------|--------------------|------------|---------------|
|                                                                                      | =<> Beleg-  | =<> Beleg-Ni             | =<> Datu                            | = <> Bestandskor        | = <> E/A o. B-Kon | =<> Beti | =<> kas  | = Buchungstext  | = Person           | •          | = Projektname |
| bearbeiten<br>Carl duplizieren<br>Se buchen<br>löschen                               | 15          | <b>Buchu</b><br>Soll der | <b>ng löschen</b><br>Datensatz wirk | lich unwiderruflich gel | löscht werden?    |          |          | ×               | Hannelore<br>Meier |            |               |
| <ul> <li>bearbeiten</li> <li>duplizieren</li> <li>buchen</li> <li>löschen</li> </ul> | 14          | Ŀ                        |                                     |                         | Nein Ja           |          |          | Hannelore Meiér | Hannelore<br>Meier |            |               |

|        |            |                   |            | Ungebu                   | chte Date        | ensät         | ze          |                         |                    |            |               |
|--------|------------|-------------------|------------|--------------------------|------------------|---------------|-------------|-------------------------|--------------------|------------|---------------|
|        | l          | + neue Buchung ar | nlegen 🛛 🗹 | alle (vollständigen) buc | hen 🕞 neue Bucht | ung aus Stand | lardbuchung | DF aller sicht          | baren              |            |               |
|        |            |                   |            |                          |                  |               |             |                         |                    |            | i≣ • û        |
| Aktion | Beleg-Nr.  | 🔻 Beleg-Nr. 2 🔅   | Datum      | Bestandskonto 🕴          | E/A o. B-Konto   | Betrag 🕴      | Steuer 🕴    | Buchungstext 🕴          | Person 🕴           | Verzicht 🕴 | Projektname 🕴 |
|        | =<> Beleg- | =<> Beleg-Ni      | =<> Datu   | =<> Bestandskor          | =<> E/A o. B-Kon | =<> Beti      | = <> kas    | = Buchungstext          | = Person           | •          | = Projektname |
|        | 14         |                   | 01.02.2020 | 1010                     | 2100             | 120,00€       |             | MANB<br>Hannelore Meier | Hannelore<br>Meier |            |               |

Das obere Bild zeigt die erfolgreiche Löschung.

# **Buchung buchen**

Über buchen kann eine Buchung gebucht werden. Hierbei öffnet sich ein Kontextmenü, welches

mit (Ja) oder mit (Nein) bestätigt werden kann.

|                                       |             |                   |              | Ungebu                  | chte Date        | ensät         | ze          |                         |                    |            |               |
|---------------------------------------|-------------|-------------------|--------------|-------------------------|------------------|---------------|-------------|-------------------------|--------------------|------------|---------------|
|                                       |             | + neue Buchung ar | nlegen 🛛 🗹 a | lle (vollständigen) buc | hen 🕞 neue Buch  | ung aus Stand | lardbuchung | 🕒 PDF aller sicht       | oaren              |            |               |
|                                       |             |                   |              |                         |                  |               |             |                         |                    |            | i≣ • û        |
| Aktion                                | Beleg-Nr. 🔻 | Beleg-Nr. 2 🕴     | Datum 🕴      | Bestandskonto 🕴         | E/A o. B-Konto   | Betrag 🔶      | Steuer 👙    | Buchungstext 🕴          | Person 🔶           | Verzicht 🔅 | Projektname 🕴 |
|                                       | = <> Beleg- | =<> Beleg-Ni      | = <> Datu    | =<> Bestandskor         | =<> E/A o. B-Kon | = <> Beti     | =<> kas     | = Buchungstext          | = Person           | •          | = Projektname |
| bearbeiten duplizieren buchen löschen | 14          |                   | 01.02.2020   | 1010                    | 2100             | 120,00 €      |             | MANB<br>Hannelore Meier | Hannelore<br>Meier |            |               |

|                                                                                      |             |                    |                                       | Ungebu                  | chte Date         | ensät         | ze          |                   |                    |            |               |
|--------------------------------------------------------------------------------------|-------------|--------------------|---------------------------------------|-------------------------|-------------------|---------------|-------------|-------------------|--------------------|------------|---------------|
|                                                                                      | E           | ► neue Buchung ar  | nlegen 🛛 🐼 al                         | lle (vollständigen) bud | chen 🕞 neue Buch  | ung aus Stand | lardbuchung | 🕒 PDF aller sicht | baren              |            | _             |
| Aktion                                                                               | Beleg-Nr. 👻 | Beleg-Nr. 2 👙      | Datum                                 | Bestandskonto 🔅         | E/A o. B-Konto 🔅  | Betrag 🕴      | Steuer 🔶    | Buchungstext      | Person 🕴           | Verzicht 🕴 | Projektname   |
|                                                                                      | =<> Beleg-  | =<> Beleg-Ni       | =<> Datu                              | = <> Bestandskor        | = <> E/A o. B-Kon | =<> Beti      | =<> kas     | = Buchungstext    | = Person           | •          | = Projektname |
| <ul> <li>bearbeiten</li> <li>duplizieren</li> <li>buchen</li> <li>löschen</li> </ul> | 14          | Datens<br>Soll der | a <b>tz buchen</b><br>Datensatz wirkl | ich unwiderruflich ge   | bucht werden?     |               |             | ×                 | Hannelore<br>Meier |            |               |
| bearbeiten<br>duplizieren<br>buchen                                                  |             |                    |                                       |                         | Nein Ja           |               |             |                   |                    |            |               |

## Gebuchte Datensätze

In der "Gebuchte Datensätze"-Übersicht stehen folgende Funktionen zur Verfügung:

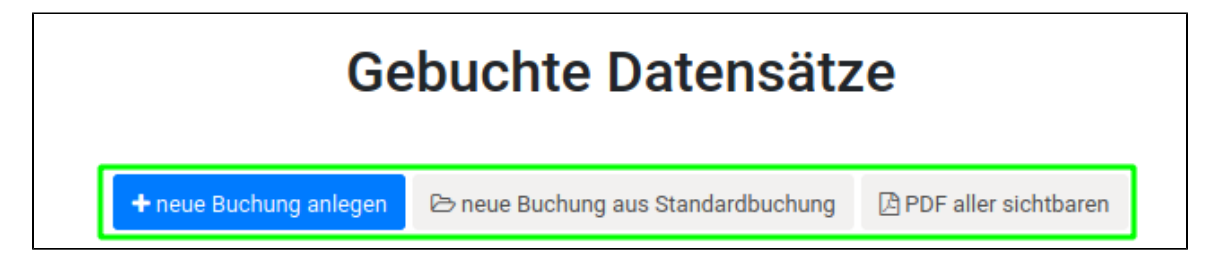

Ferner werden alle gebuchten Datensätze tabellarisch dargestellt.

Ein gebuchter Datensatz kann im begrenzten Umfang auch noch nachträglich verändert werden.

### **Buchung stornieren**

Über stornieren kann eine Buchung storniert werden. Hierbei öffnet sich ein Kontextmenü, welches mit (**Ja**) oder mit (**Nein**) bestätigt werden kann.

| Aktion                        | Beleg-Nr. 🔻 | Beleg-Nr. 2 👙     | Datum           | Bestandskonto  🍦        | E/A o. B-Konto 🔶 | Betrag   | Steuer   🍦 | Buc       | hungstext 🕴         | Person 🔶           | Verzich |
|-------------------------------|-------------|-------------------|-----------------|-------------------------|------------------|----------|------------|-----------|---------------------|--------------------|---------|
|                               | =<> Beleg-1 | =<> Beleg-Nr.     | =<> Datum       | =<> Bestandskor         | =<> E/A o. B-Kon | =<> Betr | =<> kass   | = B       | uchungstext         | = Person           |         |
| bearbeiten                    | 1           |                   | 09.01.2019      | 1010                    | 2100             | 120,00€  |            | MA<br>Har | NB<br>Inelore Meier | Hannelore<br>Meier |         |
|                               |             |                   |                 |                         |                  |          |            |           |                     |                    |         |
| Aktion                        | Beleg-Nr. 👻 | Beleg-Nr. 2 🕴     | Datum 🔅         | Bestandskonto 👙         | E/A o. B-Konto 🔅 | Betrag   | Steuer     | Buc       | hungstext 🔅         | Person 🝦           | Verzich |
|                               | =<> Beleg-1 | =<> Beleg-Nr.     | =<> Datum       | =<> Bestandskor         | =<> E/A o. B-Kon | =<> Betr | =<> kass   | = B       | uchungstext         | = Person           |         |
| bearbeiten                    | Buc         | chung stornier    | en              |                         |                  |          |            | ×         | NB<br>pelore Meier  | Hannelore          |         |
| atomieren                     | Soll        | der Datensatz wir | klich unwiderru | ıflich storniert werder | 1?               |          |            |           |                     | merer              |         |
| Zeige Zeile 1 bis 1 von 1 Zei | le.         |                   |                 |                         |                  |          | Nein       | Ja        |                     |                    |         |

Nach dem Bestätigen folgt ein weiteres Kontextmenü, welches abfragt ob eine Korrekturbuchung angelegt werden soll. Dies kann mit (**Ja**) oder mit (**Nein**) bestätigt werden.

Mit Ja kann anschließend eine Korrekturbuchung vorgenommen werden.

| Aktion                       | Beleg-N | ir. 🔻 | Beleg-Nr. 2 🕴    | Datum 🔶        | Bestandskonto 🔅 | E/A o. B-Konto   | Betrag 🔅 | Steuer 🔅 | Buc | hungstext 🔅              | Person 🔅           | Verzich |
|------------------------------|---------|-------|------------------|----------------|-----------------|------------------|----------|----------|-----|--------------------------|--------------------|---------|
|                              | =<> Bel | eg-t  | =<> Beleg-Nr.    | =<> Datum      | =<> Bestandskor | =<> E/A o. B-Kon | =<> Betr | =<> kass | = B | uchungstext              | = Person           |         |
|                              |         | Ко    | rrekturbuchun    | g anlegen      |                 |                  |          |          | ×   | no: MANB<br>nelore Meier | Hannelore<br>Meier |         |
|                              |         | Soll  | eine Korrekturbu | chung angelegt | werden?         |                  |          |          |     | 4B                       |                    |         |
|                              | -       |       |                  |                |                 |                  |          | Nein     | la  | nelore Meier             |                    |         |
| Zeige Zeile 1 bis 1 von 1 Ze | ile.    |       |                  |                |                 |                  |          |          |     |                          |                    |         |

Die "Korrekturbuchung anlegen"-Maske ist mit den ursprünglichen Werten vorausgefüllt und kann angepasst werden.

In der Buchungsübersicht ist anschließend die Korrekturbuchung und die Stornobuchung sichtbar!

| Aktion     | Beleg-Nr. 🗸   | Beleg-Nr. 2     | Datum 🕴    | Bestandskonto   | E/A o. B-Konto   | Betrag 🕴  | Steuer 🕴 | Buchungstext                    | Person 🕴           | Verzicht 🌖 | Projektname   | storniert 💧  |
|------------|---------------|-----------------|------------|-----------------|------------------|-----------|----------|---------------------------------|--------------------|------------|---------------|--------------|
|            | =<> Beleg-Nr. | =<> Beleg-Nr. 2 | =<> Datum  | =<> Bestandskor | =<> E/A o. B-Kon | =<> Betr  | =<> kass | = Buchungstext                  | = Person           | •          | = Projektname | = stornier • |
| bearbeiten | 1             |                 | 09.01.2019 | 1010            | 2100             | 140,00 €  |          | MANB<br>Hannelore Meier         | Hannelore<br>Meier |            |               |              |
|            | 1             |                 | 09.01.2019 | 1010            | 2100             | 120,00 €  |          | MANB<br>Hannelore Meler         | Hannelore<br>Meier |            |               | 0            |
|            | 1             |                 | 09.01.2019 | 1010            | 2100             | -120,00 € |          | Storno: MANB<br>Hannelore Meier | Hannelore<br>Meier |            |               | 0            |

## Standardbuchungen und Standardsplittbuchungen

#### Standardbuchung erstellen

Über den Menüpunkt **STANDARDBUCHUNGEN** gelangt man zur Übersicht der Standardbuchungen. Über **neue Standardbuchung anlegen** gelangt man zur "**Standardbuchung anlegen**"-Maske.

| SPD<br>WEBKASSE | MANDANTEN - | UNTERZEICHNER | BUC | CHUNGEN - BERICHT                                        | ΓE       | E - ANLAGE   | EVERMÖGEN 🔻 PRO                                     | JEKTE 🔻 KONTEN                  | <ul> <li>ADRESSER</li> </ul> | 4    |
|-----------------|-------------|---------------|-----|----------------------------------------------------------|----------|--------------|-----------------------------------------------------|---------------------------------|------------------------------|------|
|                 | / 2019      |               | s   | UNGEBUCHTE DATEN<br>GEBUCHTE DATENSÄ<br>TANDARDBUCHUNGEN | NS<br>ÁT | SÄTZE<br>TZE | Standar<br>+ neue Star                              | dbuchun<br>Idardbuchung anleger | gen                          |      |
|                 | Aktion      | Beleg-Nr.     | •   | Beleg-Nr. 2                                              |          | Datum \$     | Bestandskonto 🔶<br>=<> Bestandskor<br>Keine passend | E/A o. B-Konto                  | Betrag<br>=<> Betr           | Stei |

Der Schalter **Splittbuchung** ermöglicht eine Standardsplittbuchung anzulegen. Im Anschluss wird ein Splitt-Name abgefragt.

| Standardbuch                                                         | nung anlegen                                                            |
|----------------------------------------------------------------------|-------------------------------------------------------------------------|
| Splittbuchung<br>Splitt-Name<br>Mandatsrägerbeiträge<br>Gesamtbetrag | Restbetrag                                                              |
| 100<br>Beleg-Nr. 2                                                   |                                                                         |
| Bestandskonto<br>1010 Kasse<br>•<br>Hannelore Meier (Hauptstraße     | Einnahme/Ausgabe o.<br>Bestandskonto<br>2100 Mandatsträgerbeiträge      |
| Betrag Steuer<br>25                                                  | Buchungstext<br>MANB Hannelore Meier<br>BU_MONAT BU_JAHR<br>BU_VORMONAT |
| Projekt                                                              | •                                                                       |
| Anle<br>Ø Zurück zu                                                  | rgen<br>ur Übersicht                                                    |
| Adresse a                                                            | uswählen                                                                |

Die erste Buchung wird mit Anlegen angelegt. Im Anschluss wird die Buchung unter Alle Teilbuchungen (unten auf der Seite) tabellarisch dargestellt.

|            |             | + Teilbuch  | ung hinzufüge | en Splittbuchu  | ing entfernen  |          |        |                      |
|------------|-------------|-------------|---------------|-----------------|----------------|----------|--------|----------------------|
| Aktion     | Beleg-Nr. * | Beleg-Nr. 2 | Datum 0       | Bestandskonto 0 | E/A o. B-Konto | Betrag 0 | Steuer | Buchungstext         |
| bearbeiten |             |             |               | 1010            | 2100           | 25,00 €  |        | MANB<br>Hannelore Me |

Ferner wird der Restbetrag zum Vervollständigen der Splittbuchung ermittelt und es kann sofort mit der nachfolgenden Teilbuchung weiter gemacht werden.

Weiteres Verfahren ×
 Die Splittbuchung ist vollständig.
 Splittbuchung weiter bearbeiten neue Buchung anlegen zurück zur Übersicht
 Mit Splittbuchung weiter bearbeiten kann weiter an dem Splitt gearbeitet werden.
 Mit neue Buchung anlegen kann mit einer neuen Buchung weitergemacht werden.
 Mit zurück zur Übersicht geht es zurück zur Übersicht.

Ist der Restbetrag 0,00€ wird ein Hinweisfenster angezeigt.

Die Standardslittbuchung wird wie folgt dargestellt:

|                                                                                                    |               |                      |           | Standard        | buchung             | gen      |          |                         |                        |            |                         |
|----------------------------------------------------------------------------------------------------|---------------|----------------------|-----------|-----------------|---------------------|----------|----------|-------------------------|------------------------|------------|-------------------------|
|                                                                                                    |               |                      |           | + neue Stand    | fardbuchung anlegen |          |          |                         |                        |            |                         |
| Aktion                                                                                                    | Beleg-Nr. 👻   | Beleg-Nr. 2          | Datum 🌖   | Bestandskonto 0 | E/A o. B-Konto      | Betrag 0 | Steuer   | Buchungstext 0          | Person 0               | Verzicht 🔅 | I≣ • û<br>Projektname 0 |
|                                                                                                    | =<> Beleg-Nr. | =<> Beleg-Nr. 2      | =<> Datur | =<> Bestandskor | =<> E/A o. B-Kon    | =<> Betr | =<> kas: | = Buchungstext          | = Person               | -          | = Projektname           |
| Splitt<br>öffnen 🗁<br>löschen 🛍                                                                           |               | Mandatsrägerbeiträge |           |                 |                     | 100,00 € |          |                         |                        |            |                         |
| <ul> <li>bearbeiten</li> <li>duplizieren</li> <li>Buchung<br/>anlegen</li> <li>löschen</li> </ul>         |               |                      |           | 1010            | 2100                | 25,00 €  |          | MANB Hannelore<br>Meier | Hannelore<br>Meier     |            |                         |
| <ul> <li>✓ bearbeiten</li> <li>✓ duplizieren</li> <li>✓ Buchung<br/>anlegen</li> <li>✓ löschen</li> </ul> |               |                      |           | 1010            | 2100                | 75,00 €  |          | MANB Heinrich<br>Müller | Heinrich<br>Mu00fcller |            |                         |
| Teige Zeile 1 bis 2 von 2 Zeiler                                                                          | ı.            |                      |           |                 |                     |          |          |                         |                        |            |                         |

## Standardbuchung verwenden

### Einzelbuchung

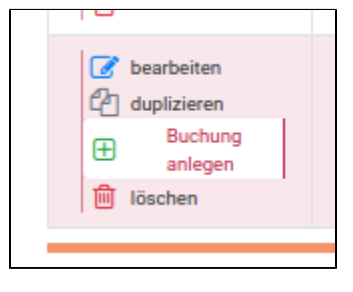

Eine Einzelbuchung kann mit Buchung anlegen

n erstellt werden. Hierbei wird eine anschließend

vorausgefüllte "Buchung anlegen"-Maske geöffnet.

#### Splittbuchung

Splitt öffnen

| Splitt  |   |  |
|---------|---|--|
| öffnen  | B |  |
| löschen | 圃 |  |
|         |   |  |

Splittbuchung weiter bearbeiten

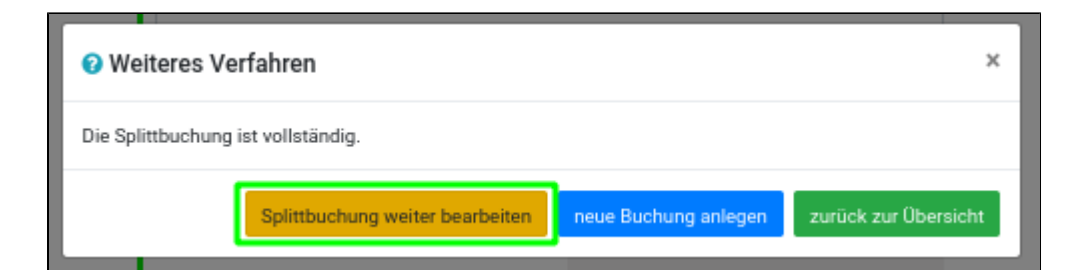

Buchung anlegen

| Standa                                               | rdbuchung a     | inlegen           |
|------------------------------------------------------|-----------------|-------------------|
| Splittbuchung<br>Splitt-Name<br>Mandatsrägerbeiträge | Buchung anlegen | Splitt umbenennen |

Fehlende Informationen ergänzen bzw. abändern und mit OK E

Buchung anlegen.

| A Fehlende Informationen | ergänzen     | × |
|--------------------------|--------------|---|
| Datum                    | Beleg-Nr.    |   |
| 29.06.2020               | 16           |   |
|                          |              |   |
|                          |              |   |
|                          | Abbrechen OK |   |
|                          |              |   |

# Berichte erzeugen in der Webkasse

# **PDF Berichte**

Beispielhaft wird im Folgenden der Bericht Buchungsjournal erläutert.

Das Layout der Berichte in PDF-Format erfolgt in Absprache mit dem Parteivorstand der SPD.

### Buchungsjournal

Verschiedene Filter und Sortierungsmöglichkeiten stehen bereits während der Bearbeitung zu

Verfügung 🔒

|        |           |   |                |     |              | Ungebuc                 | hte Date        | nsätz         | е          |                    |        |   |            |            |
|--------|-----------|---|----------------|-----|--------------|-------------------------|-----------------|---------------|------------|--------------------|--------|---|------------|------------|
|        |           |   | + neue Buchung | ani | egen 🛛 😪 alk | e (vollständigen) buche | n 🕒 neue Buchun | ig aus Standa | ardbuchung | PDF aller sichtbar | en     |   |            |            |
|        |           |   |                |     |              |                         |                 |               |            |                    |        |   |            | <b>.</b>   |
| Aktion | Beleg-Nr. | ٠ | Beleg-Nr. 2    | -0  | Datum 0      | Bestandskonto 0         | E/A o. B-Konto  | Betrag 0      | Steuer 0   | Buchungstext       | Person | 0 | Verzicht 0 | Projektnam |
|        |           | _ |                |     |              |                         |                 |               |            |                    | 1      |   |            |            |

Über das Menü BERICHTE das BUCHUNGSJOURNAL auswählen

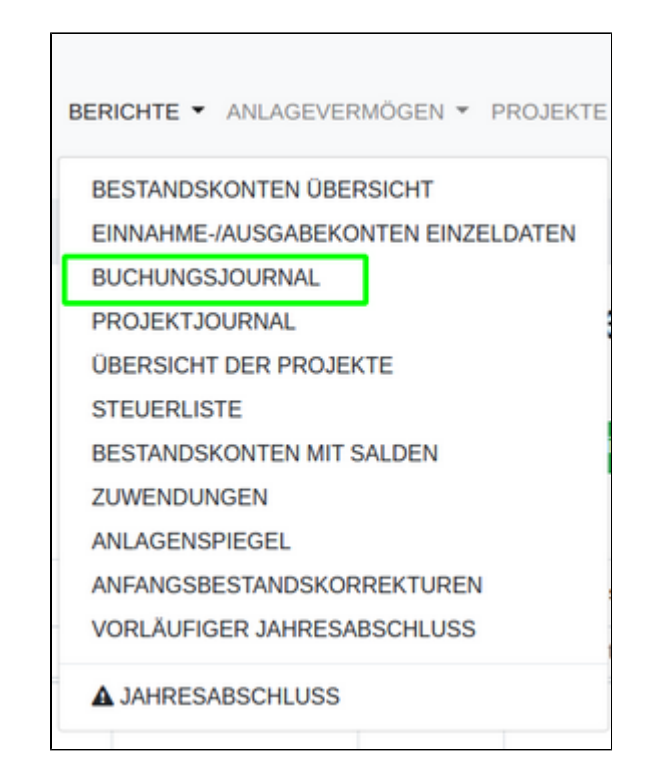

Zahlreiche Filter- und Sortierungsmöglichkeiten stehen zur Verfügung.

Standardmäßig werden die <u>gebuchten</u> Datensätze berücksichtigt. Es können aber auch die <u>ungebuchten</u> und <u>alle</u> (gebucht und ungebucht) ausgewertet werden.

Im Button-Text vom PDF erstellen findet man außerdem die Anzahl der gefundenen Datensätze.

| Datum<br>von bis                                                                 |  |
|----------------------------------------------------------------------------------|--|
| 01.01.2019 31.12.2019<br>Konto1 [Bestandskonto]                                  |  |
| von bis                                                                          |  |
| Kontož (E-IA-/B-Konto)<br>von bis                                                |  |
| Status                                                                           |  |
| Sortierung nach (aufsteigend)                                                    |  |
| Datum<br>Sortierung 1:                                                           |  |
| Belegrummer<br>Sortierung 3:                                                     |  |
| Projekt                                                                          |  |
| Belegrummer<br>Sortierung 3:<br>Projekt<br>PDF erstellen [ Arizahl Buchungen: 35 |  |

Nach dem Klick auf PDF erstellen wird ein neuer Tab im Browser geöffnet und ein druckfertige PDF angezeigt.

Einige Berichte können auch als xlsx-Datei exportiert werden. Hierfür muss lediglich die Schaltfläche Excel export geklickt werden. Das Herunterladen der Datei wird anschließend in einem neuen Tab des Browsers gestartet.

## Passwortabfrage

| Passv  | vort erforderlich |                   |                   |            |      |  |
|--------|-------------------|-------------------|-------------------|------------|------|--|
| Dieses | Dokument ist pas  | swortgeschützt. G | Geben Sie ein Pas | swort ein. |      |  |
|        |                   |                   |                   |            |      |  |
|        |                   |                   |                   |            |      |  |
|        |                   |                   |                   | Se         | nden |  |
|        |                   |                   |                   | _          |      |  |
|        |                   |                   |                   |            |      |  |

Einige PDF Berichte fragen ein Passwort ab, um den PDF-Inhalt darstellen zu können. Dieses entspricht der 12-stelligen Gliederungsnummer.

Diese Gliederungsnummer wird beim Erzeugen des Berichts automatisch in die Zwischenablage kopiert und kann mit Strg+V oder Rechtsklick Einfügen eingetragen werden.

# Quittungen drucken in der Webkasse

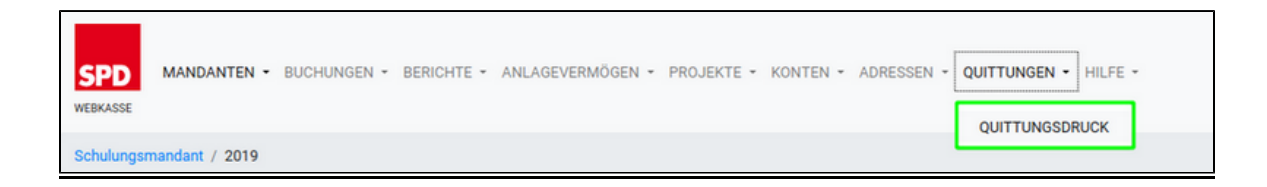

Der QUITTUNGSDRUCK wird in der Menüleiste über QUITTUNGEN erreicht.

# Unterzeichner für den Quittungsdruck festlegen

| Um Quittungen erstellen zu können muss ein Unterzeichner definiert sein, | hierzu über | bearbeiten | di |
|--------------------------------------------------------------------------|-------------|------------|----|
| e Eingabemaske für den Unterzeichner öffnen, Daten eingeben und mit      | speichern   | übernehme  | n. |

| Quittungsaruck                                               |   |
|--------------------------------------------------------------|---|
| Hier wurde noch kein Name definiert! ( 📓 <b>bearbeiten</b> ) |   |
| in der Funktion des/der                                      |   |
| Kassierer/in                                                 | - |
| Standardwert                                                 |   |
| O Ja                                                         |   |
| O Nein                                                       |   |
| Vorname                                                      |   |
| Torsten                                                      |   |
| Nachname                                                     |   |
| Schmidt                                                      |   |
| Gliadarungsanschrift                                         |   |
|                                                              |   |
| Straße                                                       |   |
|                                                              |   |
| PLZ                                                          |   |
| 78.000                                                       |   |
| Stadt                                                        |   |
|                                                              |   |
| Speichern                                                    |   |

# Quittungen drucken

Anschließend können mit Alle sichtbaren Drucken oder Drucken Quittungen erstellt werden.

| Tor<br>in der<br>Kan | rsten Schmidt<br>Funktion des/d<br>Islierer/in | Nich                                     | t.gedru                                             | (i? bearbeiten                                                     | •)                                                                          |                                                  |                                                       |
|----------------------|------------------------------------------------|------------------------------------------|-----------------------------------------------------|--------------------------------------------------------------------|-----------------------------------------------------------------------------|--------------------------------------------------|-------------------------------------------------------|
| in der<br>Kas        | Funktion des/d                                 | Nich                                     | t gedru                                             | ckt                                                                | ×                                                                           |                                                  |                                                       |
| Kan                  | usieren/in                                     | Nich                                     | t gedru                                             | ckt                                                                |                                                                             |                                                  |                                                       |
|                      | ſ                                              | Nich                                     | t gedru                                             | ckt                                                                |                                                                             |                                                  |                                                       |
|                      | ſ                                              | Nich                                     | t gedru                                             | ckt                                                                |                                                                             |                                                  |                                                       |
|                      | L                                              | - Aller                                  | sichtbaren Dru                                      | cken                                                               |                                                                             |                                                  | <b>B</b> * 1                                          |
| Person/Firma         | ZumArt                                         | Verzicht                                 | Dutum                                               | Betrag                                                             | Straße                                                                      | PLZ                                              | Geburtstag                                            |
|                      | •                                              | •                                        |                                                     |                                                                    |                                                                             |                                                  |                                                       |
| Hannelore Meier      | NATS                                           |                                          |                                                     | 123,00 €                                                           |                                                                             | 1000                                             |                                                       |
|                      | Person/Firma<br>Hannelore Meier                | Person/Tirma ZumArt Hannelore Meier NATS | Person/Firma ZureArt Verzicht  Hannelore Meier NATS | Person/Firma ZureArt Verzicht Datum<br>• •<br>Hannelore Meier NATS | Person/Firma Zum-Art Verzicht Datum Betrag<br>Hannetore Meier NATS 123,00 6 | Person/Firma ZumJet Verzicht Datum Betrag Straße | Person/Firma ZuscArt Verzicht Datum Betrag Straße PLZ |

Das Betätigen einer dieser Optionen öffnet ein Kontextmenü welches mit Ja bestätigt werden

muss!

| ! Hinweis!                                                                                                    | ×  |
|----------------------------------------------------------------------------------------------------|----|
| Bitte von der Zuwendungsbescheinigung eine Kopie für Deine Unterlagen aufheben und eine Kopie an<br>Deinen LV/BZ senden! |    |
| [                                                                                                    | Ja |

# Beispielquittung

| Annelors Mier  PCODECLUSA  Annelors Mier  PCODECLUSA  Annelors Mier  PCODECLUSA  Annelors Mier  PCODECLUSA  Annelors Mier  Annelors Mier  PCODECLUSA  Annelors Mier  PCODECLUSA  Annelors Mier  Annelors Mier  Annel                                                         |                                                                                                    | SPD-OV Althengstett                                                                                                    |                                                                                                    |
|----------------------------------------------------------------------------------------------------|----------------------------------------------------------------------------------------------------|----------------------------------------------------------------------------------------------------|----------------------------------------------------------------------------------------------------|
| Handborn Meir         Discussion         Construction         Construction                                                                                                    | (Branichnung und Anschrift d                                                                                                    | ier Parteigliederung)                                                                                                    |                                                                                                    |
| Problem of the set of the set of                                                         | Hannelore Meier                                                                                                    |                                                                                                    |                                                                                                    |
| Problem of the problem of the probl                                                         |                                                                                                    |                                                                                                    |                                                                                                    |
| Settings     2019/30307000000       Bettings     (m g Right m h h h m l)       Sharedbestingsong     (m g Right m h h h m l)       Sharedbestingsong     (m g Right m h h h m l)       Sharedbestingsong     (m g Right m h h h m l)       Sharedbestingsong     (m g Right m h h h m l)       Sharedbestingsong     (m g Right m h h h m l)       Sharedbestingsong     (m g Right m h h m l)       Sharedbestingsong     (m g Right m h h m l)       Sharedbestingsong     (m g Right m h h m l)       Sharedbestingsong     (m g Right m h h m l)       Sharedbestingsong     (m g Right m h h m l)       Sharedbestingsong     (m g Right m h h h m l)       Sharedbestingsong     (m g Right m h h h h m l)       Sharedbestingsong     (m g Right m h h h h h h h h h h h h h h h h h h                                                                                                    |                                                                                                    |                                                                                                    |                                                                                                    |
| Settingung 2019/33017000100 Sententistigung (ur giftig ein Adapt)  Betratigung (ur giftig ein Adapt)  Betratigung (ur giftig ein Adapt)  Betratigung (ur giftig ein Adapt)  Betratigung (ur giftig ein Adapt)  Extra de Auchrift der V Zusendenden  Hannelore Meier  Betrag der Zuwendung (Euro)  Extrag der Zuwendung (Euro)  Extrag der Zuwendung auchtföllch für de utstangegenkte. Zuwendung eine Zuwendung  Extra de handelt sich um den Verzicht auf die Erstattung von Aufwendungen  Die Stein Mattigkeitenistenten a                                                                                                    |                                                                                                    |                                                                                                    | Zweite Ausfertigu                                                                                                    |
| Sammebestätigung * (un gillig ein Anlage)  tieher Gefahusendungen im Sinne des 3 48 g. 510 b des Einkommensteuergesetzes an politische Parteine im Sinne des Parteiengesetzes  term und Anschritt des 2 zuwahnstelletter Hannelore Meier  term und Anschritt des 2 zuwahnstelletter Hannelore Meier  term und Anschritt des 2 zuwahnstelletter Hannelore Meier  term und Anschritt des 2 zuwahnstelletter  term und Anschritt des 2 zuwahnstelletter Hannelore Meier  term und Anschritt des 2 zuwahnstelletter  term und Anschritt des 2 zuwahnstelletter  term und Anschritt des 2 zuwahnstelletter  term und Anschritt des 2 zuwahnstelletter  term und Anschritt des 2 zuwahnstelletter  term und Anschritt des 2 zuwahnstelletter  term und Anschritt des 2 zuwahnstelletter  term und Anschritt des 2 zuwahnstelletter  term und Anschritt des 2 zuwahnstelletter  term und Anschritt Schum des Anschritters  term und Anschritt Schum des Anschritters  term und Anschritt Schum des Anschritters  term und Anschritters und Anschritters  term und Anschritters und Anschritters  term und Anschritters und Anschritters  term und Anschritters und Anschritters  term und Anschritters und Anschritters  term und Anschritters und Anschritters  term und Anschritters und Anschritters  term und Anschritters und Anschritters  term und Anschritters und Anschritters  term und Anschritters und Anschritters  term und Anschritters und Anschritters  term und Anschritters und Anschritters  term und Anschritters und Anschritters  term und Anschritters und Anschritters  term und Anschritters  term und                                                          | 8 Bestätigung *                                                                                                    |                                                                                                    | 2019/330170001000                                                                                                    |
| iber Geldzwendungen im Sinne des § 34 g. § 10 b des Einkammenteutergesetzes<br>an politische Parteien im Sinne des Parteinegestes<br>Titme und Auchrit des 7 Zuwendunge<br>Hannelore Meier<br>Marken and Auchrit des 7 Zuwendunge<br>Metzag der Zuwendung (Euro)<br>***122.00***<br>Erhandelt sich um den Verzicht auf die Erstattung von Aufwendungen <sup>*</sup><br>Erhandelt sich um den Verzicht auf die Erstattung von Aufwendungen <sup>*</sup><br>Er auf beträgt der dem Zuwendung zuschließticht die strangegerählten Zuweit erwender einer Erweit Auch-<br>beträgtigt den dem Zuwendung kannen Zuwendung kannen der Berträgt, dass nurch hiefelt<br>Weiter Stattungen von Berträgt der Schweiter (Stattung von Aufwendungen <sup>*</sup><br>Die Instruktungen zuschließte der Berträgt der Berträgt der Be | Sammelbestätige                                                                                                    | (sur giltig mit Anlage)                                                                                                    |                                                                                                    |
| Detrag der Zuwendung (Euro)                •••••••••••••••••••••••••                                                                                                    |                                                                                                    |                                                                                                    |                                                                                                    |
| Sector of the Lammadum (Eular)           ***123,00***           In Encode           The Sector of the Lammadum (Eular)           The Sector of the Lammadum (Eular)           Sector of the Lammadum (Eular)           Sector of the Lammadum (Eular)           Sector of the Lammadum                                                                                                    | Name und Anschift des/r Zu                                                                                                    | Hannelore Meie                                                                                                    | x                                                                                                    |
| 221,20,201     107     107     107     107     107     107     107     107     107     107     107     107     107     107     107     107     107     107     107     107     107     107     107     107     107     107     107     107     107     107     107     107     107     107     107     107     107     107     107     107     107     107     107     107     107     107     107     107     107     107     107     107     107     107     107     107     107     107     107     107     107     107     107     107     107     107     107     107     107     107     107     107     107     107     107     107     107     107     107     107     107     107     107     107     107     107     107     107     107     107     107     107     107     107     107     107     107     107     107     107     107     107     107     107     107     107     107     107     107     107     107     107     107     107     107     107     107     107     107     107     107     107     107     107     107     107     107     107     107     107     107     107     107     107     107     107     107     107     107     107     107     107     107     107     107     107     107     107     107     107     107     107     107     107     107     107     107     107     107     107     107     107     107     107     107     107     107     107     107     107     107     107     107     107     107     107     107     107     107     107     107     107     107     107     107     107     107     107     107     107     107     107     107     107     107     107     107     107     107     107     107     107     107     107     107     107     107     107     107     107     107     107     107     107     107     107     107     107     107     107     107     107     107     107     107     107     107     107     107     107     107     107     107     107     107     107     107     107     107     107     107     107     107     107     107     107     107     107     107     107     107     107     107     10                                                             | Name und Anschrift des/v Zu                                                                                                    | Hannelore Meie                                                                                                    | d                                                                                                    |
| To be not set of the set of the                                                          | Name and Anschrift des/v Za<br>Betrag der Zuwendur                                                                                                    | Hannelore Meie<br>ng (Euro)                                                                                                    | и<br>————————————————————————————————————                                                                                                    |
| Ex handelt sich um den Verzicht auf die Erzstratung von Aufwendungen (* ).D. Stein<br>Ex ind hostigt der die Zusendagenschlicht für die utzagenschlichter Zusender der ist<br>der über die sicher Einsteinungen ein al., ausgesteht worden und werden. Ferere und bereitigt, dass ein der<br>hostigtungen on Ostigtungentratigen ein al., ausgesteht worden und werden. Ferere und bereitigt, dass ein der Verzicht auf der<br>12.12.2019<br>Die Unsember Verzicht auf der Verzicht auf der Statisten einer<br>Wer verlichte oder gelte findeltigt eine aufordigtig Zusenhangebertügung erneht oder sier verzeitauf, dass zu zuseicht<br>Wer verlichte oder gelte findeltauf eine aufordigtigt Zusenhangebertügung erneht oder sier verzeitauf, dass Zusender<br>Wer verlichte oder gelte findeltauf eine aufordigt Zusenhangebertügung erneht oder sier verzeitauf, dass Zusender<br>Wer verlichte oder gelte findeltauf eine aufordigt Zusenhangebertügung erneht oder sier verzeitauf, dass Zusender<br>Wer verlichte oder gelte findeltauf eine aufordigt zusenhangebertügung erneht den spondern im Rechenschaftsbericht<br>Partie verlichtlicht der Statisten zusen der 4.5500.<br>Standen von niet al. 10000 Euro in Jahr missen mit Ramen und Auschrift die Spondern im Rechenschaftsbericht<br>Partie verlichtlicht werden (12.5 Aus 3.5 Persiesgenzet).                                                                                                    | Name und Amcheitt des/v Ze<br>Betrag der Zuwendur<br>**123.00**                                                                                                    | Hannelore Meie<br>leg (Euro)<br>leins-zwei-drei, null-null                                                                                                    | 22.10.2019                                                                                                    |
| Torsten Schmidt (Kassierer/in) 12.12.2019 On Unimeter/United Fasturen Meesen Wee verdatch oder gest fashinge eine unterlege Fasturen Wee verdatch oder gest fashinge eine unterlege fasturen versendet werden, haber für magagene fauer (1) 44 gans 1, 10 a Adv 4 2560) Stronde van mede al. 1000 Exo m Init werdaan eit Namen und Auscheft des Spenders im Rechesschaftsbericht Parten verdanstat. (25 Adv 3 Partenegentri) terlefenden seinen.                                                                                                    | Name and Anschritt doc;v Za<br>Betrag der Zuwendur<br>***123,00***<br>in Zithen<br>Es handelt sich um d                                                                                                    | Hannelore Mei<br>ng (Euro)<br>eise-zwei-drei, null-null<br>le Bushataim<br>en Verzicht auf die Enzattung von                                                                                                    | r<br>22.10.2019<br>Tag sider Zeitraum der Zausstalserg <sup>24</sup><br>Aufbeendungen <sup>2</sup> OLD SNein                                                                                                    |
| On: Unseen-University Journal (Journal of Constrained)     Homest     Homest     We windlich oder grind fabridang inte stricting: Zawendungsbestzlipping wentft oder ser versichant, dass Zawendu     We vindlich oder grind fabridang inte stricting (Joseffer) Zawendu versichtet, dass Zawendu     We vindlich dass (Joseffer) (Joseffer)     Spenden von mehr ab 10:000 Euro in Jahr mission mit Ramen und Anschrift für Geneders in Ruchenschaftsbericht     Preter versichtlicht werten (Joseffer)     Zewendung dass Jahren versicht (Joseffer)     Zewendung dass Jahren versicht werten (Joseffer)     Zewendung dass Jahren versicht (Joseffer)     Zewendung dass Jahren versicht werten (Joseffer)     Zewendung dass Jahren versicht werten (Joseffer)     Zewendung dass Jahren versicht werten (Joseffer)                                                                                                    | Name and Anschrift des(Y Za<br>Betrag der Zuwendun<br>***123,00***<br>in Zilten<br>Es handelt sich um d<br>Es wich bestätigt, das der<br>Anschrift die der Gesta<br>wen Mitgliedebeträge hand                                                                                                    | Hannelore Meis<br>ing (Euro)<br>ens.zwei-drei, null-null<br>is Bustation<br>en Verzicht auf die Erstattung von<br>ar Zuweiderta auf die Erstattung von<br>ar Zuweiderta auf die Erstattung von<br>ar Z         | T 22.10.2019<br>Tig oler Zeitrane der Zeinstehung <sup>27</sup><br>Aufwendungen <sup>2</sup> D.J. SNein<br>gemäße Zwicks verwender wird E wird besteh<br>nieres Bertlingen, eder formfalt Zeinsteht<br>nicht Former und berzligt, dass ei eich hindes ei                                                                                                    |
| When we want the set of a set of the set of the set                                                            | Name and Anacheft dec(Y Ze<br>Betrag der Zuwendur<br>***123,00***<br>is Ziten<br>Es handet sich um d<br>Er wird beitrigt, den des<br>bestätigtigten eines Heing<br>am Migstelleierings hand<br>12.12.2019                                                                                                    | Hannelore Meis<br>Ing (Euro)<br>eins-zwei-drei, null-null<br>is Bustration<br>en Verzicht auf die Enstattung von<br>a Zwendung swentichlich für die setzen<br>gesterzegen o.k. augustit suchen und wei<br>die<br>Torsten Schmidt (Kassierer/in                                                                                                    | Y 22.10.2019 Tag and Zoltzan de Zonstelang* Aufwendungen* Da SNein gerakte Jacks unswerder sich E suid bestelan Brittigg auf der Beitag Aussi der                                                                                                    |
| Spenden von mehr als 18000 Euro im Jahr missen mit Namen und Aescheft des Spenders im Rochesschaftsbesich<br>Partei verfahrlicht werden († 25 Abs. 3 Parteiergenzz)<br>Intelfiedes automate                                                                                                    | Rame and Annabelly day, V Za<br>Betrag der Zuwendur<br>***22,00***<br>is Zhone<br>Es handelt sich um d<br>Es auf battigt das das<br>bestägen och Stern<br>bestägen och Stern<br>tagen och Stern<br>12.12.2019<br>Col. Union                                                                                          | Hannelore Meis<br>(Euro)<br>feite-zwei-drei, null-sull<br>te Burzehler<br>me Verzicht auf die Erstattung von<br>in Zusehling sueschöftlich für die statung<br>speittingen s.k. nugestelt suches und su<br>Grotten Schmidt (Kassierer/in<br>Unseubrit/ent/suf Fastureren)                                                                                                    | a<br>22.10.2019<br>Tag dar Zeitnam de Zaussdaug <sup>**</sup><br>Aufmendungen <sup>**</sup> – Ja SNein<br>spenske Zwick and Stetziegt, Base es sich house in<br>house in besteigt, Base es sich house in<br>h                                                                                                    |
| Zutroffendes jankreupen                                                                                                    | Name and Anschrift dec(Y Ze<br>Betrag der Zuwendur<br>***123,00***<br>is Zilms<br>Er handet sich um d<br>Fandet sich um d<br>12.12.2019<br>Git Durch<br>12.12.2019<br>Git Durch                                                                                                    | Hannelore Mei<br>Ig (Euro)<br>Eins-zwei-drei, mall-null<br>Is Bushatam<br>en Verzicht auf die Enstattung von<br>an Zumang ausschäftlich für die utstaat<br>spanneng ausschäftlich für die utstaat<br>spanneng ausschäftlich für die utstaat<br>spanneng ausschäftlich für die utstaat<br>spanneng ausschäftlich für die utstaat<br>spannen zumangen ausschäftlich für die utstaat<br>spannen zumangen ausschäftlich für die utstaat<br>spannen zumangen ausschäftlich für die utstaat<br>spannen zumangen ausschäftlich für die utstaat<br>utstaatschäftlicht auf die die utstaat<br>spannen zumangen ausschäftlich für die utstaat<br>spannen zumangen ausschäftlich die die die die die die die die die die                                                                                                    | Y 22.10.2019 Tag oder Zeitzum der Zusstedung Tag oder Zeitzum der Zusstedung Aufwendungen O.J. SNein genzähn Zweich ander State einen Hendele inten, Ferrer und bestäget, dass ei sich Hendele in () ) geng erstellt oder war versathet werden, hanz Zusstedung geng Zussten verwandet werden, hanz Lesster för                                                                                                    |
| Zutreffendet ankreuden                                                                                                    | Name and Anschrift das(Y Za<br>Betrag der Zuwendur<br>**123,00***<br>is Ziffen<br>Eis handelt sich um d<br>Eis das über Gena<br>wir Mitglebelerwigt haten<br>(12.12.2019<br>On tome<br>Henne<br>Standen strang (13.5)<br>On tome                                                                                     | Annelore Mei<br>Annelore Mei<br>eins-zuei-drei, null-null<br>la Bustration<br>en Verzicht auf die Erstattang von<br>weiner der Schnick für die strater<br>bereite einstehtigten Ausgehörtet<br>weiner die Schnick (Kassierer/re-<br>bereite einschlichten Gestatteren<br>hier die ausgehörten die strateren<br>bereite einschlichten Gestatteren<br>bereite einschlichten Gestatteren<br>bereite einsc | a 22.10.2019<br>Tag site Zeitstein der Zeinsteinung "<br>Aufwendungen" ("Ja. 8/Nein<br>geschles Zeichte seine bestellt<br>weinstein Fertre auf bestätigt, dass ein ein bielle der<br>Fertre auf bestätigt, dass ein ein bielbeit ein<br>gesog ersteht oder sier verschast, dass Zusendass<br>hettigter Zeichten versender sinder, kahrt für<br>Anzuhrift das Spenders im Rechesschriftekentet                                                                |
| Datum oder bei Sammelbestätigung Zeitraum der Zuuendung eintragen. Bei Zeitraum: siehe Anlage                                                                                                    | Name and Annahrit dar(Y Za<br>Betrag der Zuweindur<br>**123,00***<br>is Ziffen<br>Eis handet sich wirh di<br>Fasiel seiner der die Gass<br>Haufer der die Gass<br>wird keiner die Gass<br>(1212200***)<br>Gis Daran<br>Haufer<br>Wirker und Kannen (134 g<br>Spenden von mehr als 10)<br>Protei weinfantlicht warder | Annelore Mei<br>and Caro,<br>Meine Statistical and Annelore Meine<br>In Generation and Annelo Annelo<br>In Senten and Annelo Annelo Annelo<br>Meritagian a La Annelo Annelo Annelo<br>Meritagian a La Annelo Annelo Annelo<br>Meritagian a La Annelo Annelo Annelo<br>Meritagian a La Annelo Annelo Annelo<br>Meritagian a La Annelo Annelo Annelo<br>Meritagian a La Annelo Annelo Annelo<br>Meritagian a La Annelo Annelo Annelo<br>Meritagian a La Annelo Annelo Annelo<br>Meritagian a La Annelo Annelo Annelo<br>Meritagian a La Annelo Annelo Annelo<br>Meritagian a Annelo Annelo Annelo Annelo<br>Meritagiana Annelo Annelo Annelo Annelo Annelo Annelo<br>Meritagia Annelo Annelo Annelo Annelo Annelo Annelo<br>(1937 Ano 3 Paranegenta)                                                                                                    | a 22.10.2019<br>Tag aird Zirimon de Zanstelang <sup>10</sup><br>Tag aird Zirimon de Zanstelang <sup>10</sup><br>Aarlwendungen <sup>1</sup> (J.B. SWein<br>genezike 2 zecht senden eine Er wich bestel<br>network Bestinger, soder formele Zanstelan<br>der Ferrer auf bestiger, Eine ei sch hierbei ei<br>soner ander eine eine verzetzen, dass Zanstelan<br>zeitigen Zansten verwendet wechen, habt für<br>Anschrift des Spenders im Pischenschaftsbenicht. |

# Quittungen werden nicht geöffnet

Eine Webseite öffnet sich nicht nach einer bestimmten Aktion (Klick auf einen Link oder Button)

Das kann daran liegen, dass der Browser verhindert die gewünschte Seite in einem neuen Tab bzw. Fenster zu öffnen.

Folgende Aktion sollte nur durchgeführt werden, wenn man der Seite vertraut, die ein neues

Fenster öffnen möchte.

**Firefox** 

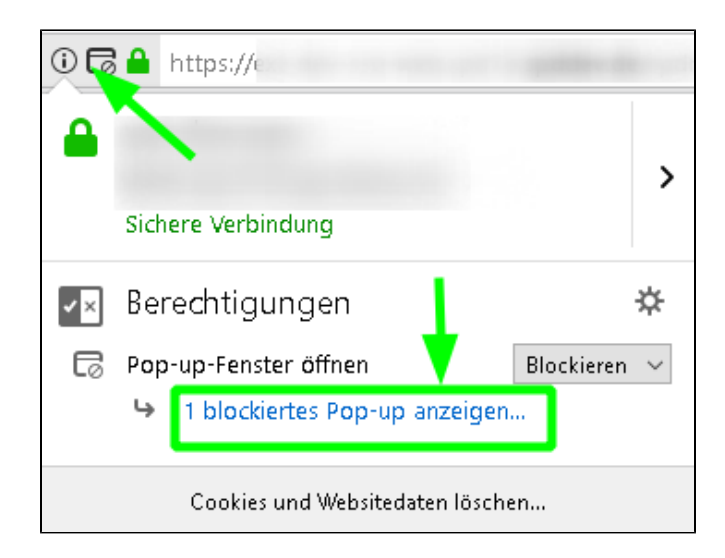

## Chrome

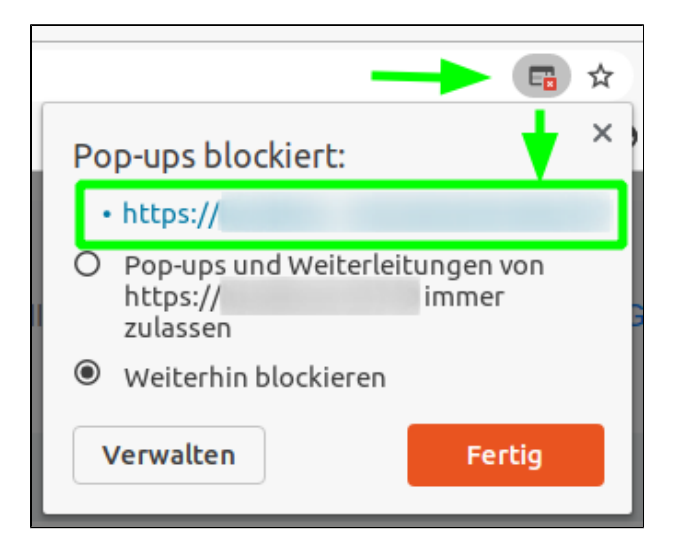

### Edge

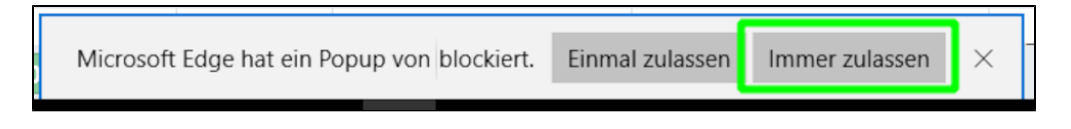

# Passwortabfrage

| Passwort erforderlich<br>Dieses Dokument ist passwortgeschützt. Geben Sie ein Passwort ein. |
|---------------------------------------------------------------------------------------------|
| Dieses Dokument ist passwortgeschützt. Geben Sie ein Passwort ein.                          |
| Senden                                                                                      |
| Senden                                                                                      |
| Senden                                                                                      |
|                                                                                             |
|                                                                                             |

Einige PDF Berichte fragen ein Passwort ab, um den PDF-Inhalt darstellen zu können. Dieses entspricht der 12-stelligen Gliederungsnummer.

Diese Gliederungsnummer wird beim Erzeugen des Berichts automatisch in die Zwischenablage kopiert und kann mit Strg+V oder Rechtsklick Einfügen eingetragen werden.

# Automatische Adressen Aktualisierung

# **Mavis Adressen**

Mavis Adressen werden jeden Tag (spätestens jeden zweiten Tag) automatisch aktualisiert. Alle Buchungen (gebucht und ungebucht) werden mit angepasst, solange die Quittung nicht gedruckt oder das Buchungsjahr abgeschlossen wurde.

# Manuell angelegte Adressen

Wird eine manuell angelegte Adresse geändert, werden die dazugehörigen Buchungen (ungebucht und gebucht) ebenfalls automatisch mit angepasst bis die Quittung gedruckt oder das Buchungsjahr geschlossen wurde.

| lresse anlegen/bearbeiten |                                                      |
|---------------------------|------------------------------------------------------|
| Person Firma              |                                                      |
| Titel                     |                                                      |
|                           |                                                      |
| Vorname                   | Nachname                                             |
| (final)                   |                                                      |
|                           | Geburtstag                                           |
|                           |                                                      |
| Mitglied                  | MitglNr                                              |
|                           |                                                      |
| Land                      |                                                      |
| DE Deutschland            | Ŧ                                                    |
| Straße                    | Ortsteil                                             |
| Statutes 20               |                                                      |
| PLZ                       | Ort                                                  |
|                           |                                                      |
| ACHTUNG 1 Buc             | hungen werden mit aktualisiert! (Nicht beim Löschen) |
|                           |                                                      |
|                           | Speichern                                            |
|                           | Löschen                                              |
|                           | Abbrechen                                            |

# Adressen verwalten in der Webkasse

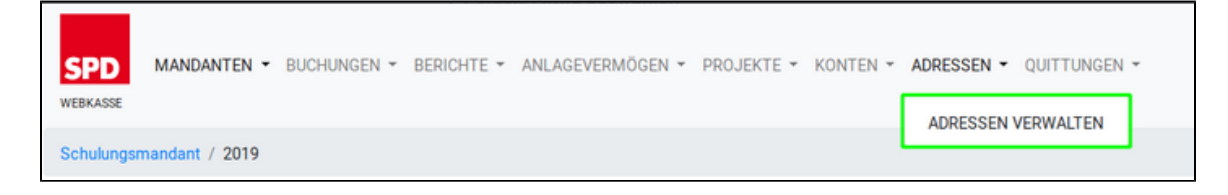

Die Adressverwaltung wird in der Menüleiste über ADRESSEN aufgerufen und über ADRESSEN VERWALTEN geöffnet .

Standardmäßig werden keine Adressen angezeigt. Erst nach Eingabe eines oder mehrere Suchparameter, werden ggf. Adressen zur Auswahl angeboten

# Prüfen ob Person bereits vorhanden (Suchen)

| Person/F | irma auswä  | hlen           |   |               |                |          |            | ×   |
|----------|-------------|----------------|---|---------------|----------------|----------|------------|-----|
|          |             |                |   |               |                |          | <b>∷</b> • | Û   |
| Titel 🔅  | Vorname 🔅   | Nachname/Firma | • | MitglNr 🕴     | Mitglied 🔅     | Straße 🔅 | PLZ 🔅      | Ort |
| = Titel  | Hannelore   | Meier          |   | = MitglNr     | = Mitglied     | = Straße | = PLZ      | = C |
|          |             |                | К | eine passende | n Ergebnisse g | gefunden |            |     |
| Adresse  | anlegen/bea | arbeiten       |   |               |                |          |            |     |
| Person   | Firma       |                |   |               |                |          |            |     |

In der Tabelle ergab die Suche nach Hannelore Meier kein Ergebnis.

Über den Reiter **Person** oder **Firma** kann eine neue natürliche bzw. juristische Person angelegt werden.

|                                   | nna auswa         | inici          |                            |               |          |            |   |
|-----------------------------------|-------------------|----------------|----------------------------|---------------|----------|------------|---|
|                                   |                   |                |                            |               |          | <b>⊞</b> * | Ô |
| itel 🔅                            | Vorname 🔅         | Nachname/Firma | MitglNr 🔅                  | Mitglied 🔅    | Straße 🔅 | PLZ 🔅      | 0 |
| Tite                              | Hannelore         | Meier          | = MitglNr                  | = Mitglied    | = Straße | = PLZ      | - |
|                                   |                   |                | Keine passende             | en Ergebnisse | gefunden |            |   |
| Person<br>Titel<br>Vornar<br>Hann | Firma<br>Firma    | ırbeiten       | Nachna<br>Meier<br>Geburts | me<br>stag    |          |            | 3 |
|                                   |                   |                |                            |               |          |            |   |
| Mitglie                           | ed                |                | MitglN                     | lr            |          |            |   |
| Mitglie<br>Land                   | ed                |                | MitglN                     | Ir            |          |            |   |
| Land<br>DE I<br>Straße            | Deutschland       |                | •<br>Ortsteil              |               |          |            |   |
| Land<br>DE I<br>Straße<br>PLZ     | Deutschland       |                | Ortsteil<br>Ort            |               |          |            |   |
| Land<br>DE I<br>Straße            | ed<br>Deutschland |                | MitglN                     |               |          |            |   |

## Person auswählen

Im Folgenden ist die Personensuche innerhalb der Buchungen dargestellt. Die Suche nach **Meier** liefert dann ein Ergebnis und kann mit auswählen innerhalb der Buchungsoberfläche für die Buchungen übernommen werden. kann der Datensatz ggf. vorher noch einmal modifiziert werden.

|                                | Buc      | chun        | g anle         | gen            |                              |
|--------------------------------|----------|-------------|----------------|----------------|------------------------------|
| Splittbuchung                  |          | ⊖ Standar   | dbuchung öffn  | en             |                              |
| Person/Firma auswäh            | llen     |             |                |                | ×                            |
|                                |          |             |                |                | i≣ <b>-</b> û                |
| Aktion $\Leftrightarrow$       | Quelle 🔶 | Titel 🔶     | Vorname        | Nachname/Firma | ▲ MitglNr ♦ N<br>= MitglNr = |
| eauswählen                     | KASSE    |             | Hannelore      | Meier          |                              |
| ✓ Zeige Zeile 1 bis 1 von 1 Ze | ile.     |             |                |                | Þ                            |
| Adresse anlegen/bea            | beiten   |             |                |                |                              |
| Person                         |          |             |                |                |                              |
|                                |          |             |                |                | •                            |
|                                |          |             | Anlegen        |                |                              |
|                                | Anle     | egen & Star | ndardbuchung e | erstellen      |                              |
|                                |          | Adres       | se auswählen   |                |                              |

# Automatische Adressen Aktualisierung

# **Mavis Adressen**

Mavis Adressen werden jeden Tag (spätestens jeden zweiten Tag) automatisch aktualisiert. Alle Buchungen (gebucht und ungebucht) werden mit angepasst, solange die Quittung nicht gedruckt oder das Buchungsjahr abgeschlossen wurde.

# Manuell angelegte Adressen

Wird eine manuell angelegte Adresse geändert, werden die dazugehörigen Buchungen (ungebucht und gebucht) ebenfalls automatisch mit angepasst bis die Quittung gedruckt oder das Buchungsjahr geschlossen wurde.

| Adresse anlegen/bearbeiten   |                                       |
|------------------------------|---------------------------------------|
| Person Firma                 |                                       |
| Titel                        |                                       |
|                              |                                       |
| Vorname                      | Nachname                              |
| (find)                       |                                       |
|                              | Geburtstag                            |
|                              |                                       |
| Mitglied                     | MitglNr                               |
|                              |                                       |
| Land                         |                                       |
| DE Deutschland 🔹             |                                       |
| Straße                       | Ortsteil                              |
| Continuents (20)             |                                       |
| PLZ                          | Ort                                   |
|                              |                                       |
|                              |                                       |
| ACHTUNG 1 Buchungen werden m | it aktualisiert! (Nicht beim Löschen) |
| Spei                         | chern                                 |
| Lös                          | chen                                  |
| Abbr                         | echen                                 |

# Projekte verwalten in der Webkasse

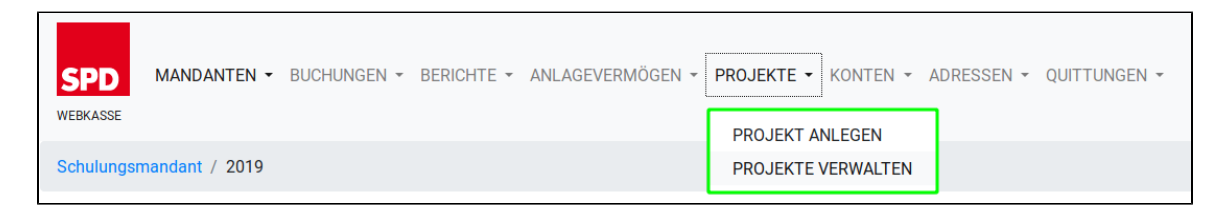

Die Projektverwaltung wird in der Menüleiste über PROJEKTE erreicht und es stehen

#### PROJEKTE ANLEGEN und

PROJEKTE VERWALTEN zur Auswahl.

|               | Proje   | ekte verwalten               |        |              |
|---------------|---------|------------------------------|--------|--------------|
|               |         | + neues Projekt anlegen      |        |              |
|               |         |                              |        | <b>≡</b> • û |
| Projektname   |         | Beschreibung                 | Status | \$           |
| = Projektname |         | = Beschreibung               |        | •            |
|               | Keine p | assenden Ergebnisse gefunden |        |              |

Innerhalb der Projektverwaltung gelangt man mit **neues Projekt anlegen** zur Eingabemaske für neue Projekte.

# Projekt anlegen

Der Untermenü-Punkt **PROJEKT ANLEGEN** verhält sich wie **neues Projekt anlegen** in der Projektverwaltung.

| Projekt anlegen          |   |
|--------------------------|---|
| Projektname              |   |
| Sommerfest am 12. August |   |
| Beschreibung             |   |
|                          |   |
| Status                   |   |
| aktiv                    | • |
| Speichern                |   |
| Ø Abbrechen              |   |
|                          |   |

In der Eingabemaske für Projekt anlegen können folgende Werte gesetzt werden:

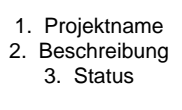

Die Eingabe kann mit Speichern

gespeichert werden.

# Anlagen verwalten in der Webkasse

| SPD MANDANTEN - BUCHUNGEN - BERICHTE - | ANLAGEVERMÖGEN - PROJEKTE | - KONTEN - ADRESSEN - QUITTUNGEN - HILFE - |
|----------------------------------------|---------------------------|--------------------------------------------|
| WEBKASSE                               | ANLAGEGUT ANLEGEN         |                                            |
| Schulungsmandant / 2019                | ANLAGEVERMÖGEN ANZEIGEN   |                                            |
|                                        | ANLAGEGUT VERKAUFEN       | - Contraction of the                       |

Das Anlagevermögen wird in der Menüleiste über ANLAGEVERMÖGEN erreicht und es stehen

#### ANLAGEGUT ANLEGEN,

#### ANLAGEVERMÖGEN ANZEIGEN und

#### ANLAGEGUT VERKAUFEN

zur Auswahl.

## Anlagegut anlegen

Der Untermenü-Punkt **ANLAGEGUT ANLEGEN** verhält sich wie **neue Anlage erfassen** in der Anlagenübersicht.

| neue An               | lage e    | rfass   | en                |
|-----------------------|-----------|---------|-------------------|
| Konto                 |           |         |                   |
| 0110 Büroausstattung  | •         |         |                   |
| Anlage                |           |         |                   |
| Multifunktionsdrucker |           |         |                   |
| AnschaffDatum         | Ansch     | affWert | Abschreibungsjahr |
| 15.01.2019            | 459       | ,99     | 3                 |
|                       |           |         |                   |
|                       | Speichern |         |                   |

In der Eingabemaske für neue Anlage erfassen können folgende Werte gesetzt werden:

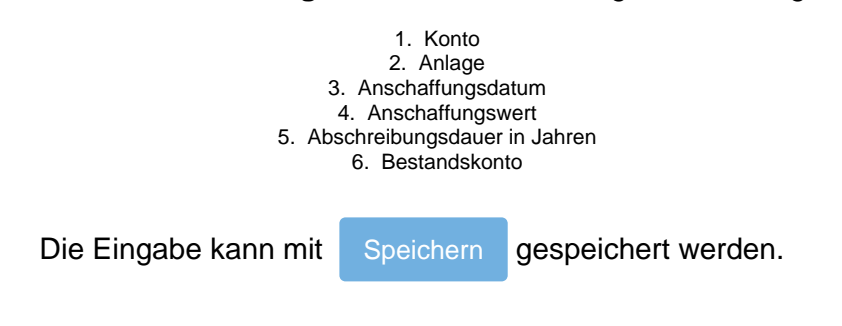

## Anlagen verwalten

|                                                                    |                  |                                   |                 | A                        | nlagen verv          | valten                             |                                  |                        |                 |                      |
|--------------------------------------------------------------------|------------------|-----------------------------------|-----------------|--------------------------|----------------------|------------------------------------|----------------------------------|------------------------|-----------------|----------------------|
|                                                                    |                  |                                   |                 |                          | +neue Anlage erfas   | sen                                |                                  |                        |                 | <b>≡</b> • 0         |
|                                                                    | Konto 0          | Anlage                            | AnschaffDatum   | AnschaffWert             | Abschreibungsjahre   | Abschreibungen kumuliert           | = Abschreibungen aktuell         | Verkaufswert           | Verkaufsdatum   | Restwert             |
| <ul> <li>bearbeiten</li> <li>verkaufen</li> <li>löschen</li> </ul> | = Konto<br>01101 | = Anlage<br>Multifunktionsdrucker | = AnscnaffDatum | = AnschaftWert<br>459,99 | = Abschreibungsjahre | = Abschreibungen kumuliert<br>0,00 | = Abschreibungen aktuell<br>0,00 | = verkaufswert<br>0,00 | = verkautsdatum | = Kestwert<br>459,99 |
| Zeige Zeile 1 bis 1 von 1 Ze                                       | ile.             |                                   |                 |                          |                      |                                    |                                  |                        |                 |                      |

Die Anlage wurde wie in **Anlagegut anlegen** beschrieben angelegt. Da das Buchungsjahr noch nicht abgeschlossen ist wurden noch keine Abschreibungen berechnet.

# Anlagegut verkaufen

Das Anlagegut kann über verkaufen verkauft werden.

|               | Anlage v                                 | erkaufen                  |  |
|---------------|------------------------------------------|---------------------------|--|
| 0110          | 02 Multifur                              | ktionsdrucker             |  |
| Bestandskonto | Kaufdatum:<br>Kaufwert:<br>Abschr.jahre: | 15.01.2019<br>459,99<br>3 |  |
| 1010 Kasse    | ¥                                        |                           |  |
| Verkaufsdatum |                                          | Verkaufswert              |  |
| 29.06.2020    |                                          | 330                       |  |
|               | Verk                                     | aufen                     |  |

In der Eingabemaske für Anlage verkaufen werden folgende Werte abgefragt:

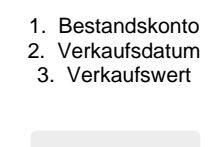

Die Eingabe kann mit Verkaufen

bestätigt werden.

# Ergebnis nach dem Verkauf

#### In Anlagenübersicht

| Konto   | Anlage                | AnschaffDatum   | AnschaffWert   | Abschreibungsjahre   | Abschreibungen kumuliert   | = Abschreibungen aktuell ≬ | Verkaufswert   | Verkaufsdatum   | Restwe |
|---------|-----------------------|-----------------|----------------|----------------------|----------------------------|----------------------------|----------------|-----------------|--------|
| = Konto | = Anlage              | = AnschaffDatum | = AnschaffWert | = Abschreibungsjahre | = Abschreibungen kumuliert | = Abschreibungen aktuell   | = Verkaufswert | = Verkaufsdatum | = Rest |
| 01101   | Multifunktionsdrucker | 15.01.2019      | 459,99         | 3                    | 153,33                     | 153,33                     | 330,00         | 15.12.2019      |        |

#### In Gebuchte Datensätze

| Gebuchte Datensätze |               |                 |            |                 |                  |          |          |                                    |          |              |               |             |
|---------------------|---------------|-----------------|------------|-----------------|------------------|----------|----------|------------------------------------|----------|--------------|---------------|-------------|
|                     |               |                 |            |                 |                  |          |          |                                    |          | <b>≣</b> - 0 |               |             |
| Aktion              | Beleg-Nr. v   | Beleg-Nr. 2     | Datum 0    | Bestandskonto   | E/A o. B-Konto   | Betrag 0 | Steuer 0 | Buchungstext                       | Person   | Verzicht 0   | Projektname   | storniert 🕴 |
|                     | =<> Beleg-Nr. | =<> Beleg-Nr. 2 | =<> Daturr | =<> Bestandskor | =<> E/A o. B-Kor | =<> Betr | =<> kas: | = Buchungstext                     | = Person | •            | = Projektname | = stornie • |
|                     | 3             |                 | 15.12.2019 | 1010            | 2500             | 330,00 € |          | Verkauf Multifunktionsdrucker      |          |              |               |             |
|                     | 3             |                 | 15.12.2019 | 01101           | 4100             | 153,33 € |          | Abschreibung Multifunktionsdrucker |          |              |               |             |
|                     | 3             |                 | 15.12.2019 | 01101           | 4100             | 306,66 € |          | Verkauf Multifunktionsdrucker      |          |              |               |             |
|                     | 2             |                 | 15.01.2019 | 1020            | 01101            | 459,99 € |          | Multifunktionsdrucker              |          |              |               |             |
|                     |               |                 |            |                 |                  |          |          |                                    |          |              |               |             |

# Jahresabschluss in der Webkasse

Der Jahresabschluss kann über des Menü **BERICHTE** und der dortigen Auswahl **JAHRESABSCHLUSS** erstellt werden.

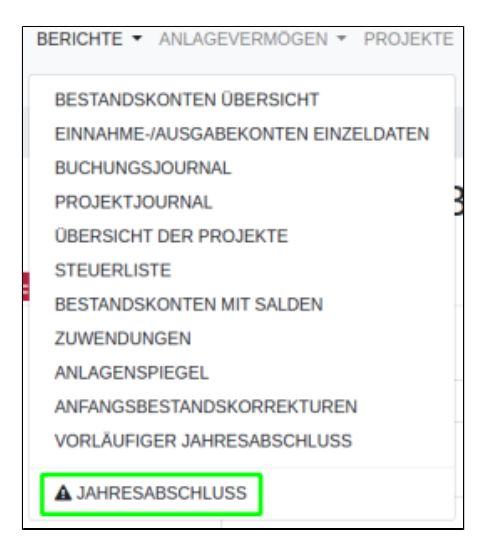

Nach dem Jahresabschluss können keine Änderungen mehr an den Daten vorgenommen werden.

Es können ggf. nur noch Berichte und Quittungen gedruckt werden.

Die erzeugten Daten stehen nach Abschluss automatisch dem Landesverband zur Weiterverarbeitung zur Verfügung.

## Unterzeichner für den (vorläufigen) Jahresabschluss festlegen

Die Unterzeichner können vorallem für den vorläufigen Jahesabschlussbericht unter dem Menüpunk UN **TERZEICHNER** definiert werden.

Für den Jahresabschluss kann dies auch noch einmal direkt im Menü **BERICHTE** JAHRESABSCHLUSS kontrolliert oder angepasst werden.

Die Unterzeichner Kassierer/in und Vorsitzende/r müssen definiert werden.

Bei einer Doppelspitze wird die Angabe für eine/n zweite/n Vorsitzende/n verlangt

Das erfolgt mittels der entsprechenden Auswahl im Drop-Down-Feld.

RevisorIn1 bis RevisorIn 3 sind optional.

| Unterzeichner für Jahresabschluss | Unterzeichner für Jahresabschluss   |  |  |  |
|-----------------------------------|-------------------------------------|--|--|--|
| Doppelspitze                      | Doppetspitze                        |  |  |  |
| Manuel Maier ( 🗄 bearbeiten )     | Manuel Maier [, , ] (] bearbeiten ) |  |  |  |
| in der Funktion des/der           | in der Funktion des/der             |  |  |  |
| Kassierer/in                      | Kassierer/in *                      |  |  |  |
| Vorname                           | Vorsitzende/r<br>Vorsitzende/r 2    |  |  |  |
| Manuel                            | Kassierer/in<br>Devisorto 1         |  |  |  |
| Nachname                          | RevisorIn 2                         |  |  |  |
| Maier                             | Maier                               |  |  |  |
| Speichern                         | Speichern                           |  |  |  |

Ggf. noch ungebuchte Datensätze werden ausgewiesen und bei Bestätigung automatisch gebucht.

|                               | Unterzeichner für Jahres              |  |  |  |
|-------------------------------|---------------------------------------|--|--|--|
| Doppelspitze                  | Doppelspitze                          |  |  |  |
| Manuel Maier ( 🗟 bearbeiten ) | Manuel Maier [ , , ] ( 🛛 bearbeiten ) |  |  |  |
| in der Funktion des/der       | in der Funktion des/der               |  |  |  |
| Kassierer/in                  | Kassierer/in                          |  |  |  |
| Vorname                       | Vorsitzende/r<br>Vorsitzende/r 2      |  |  |  |
| Manuel                        | Kassierer/in<br>Revisodo 1            |  |  |  |
| Nachname                      | Revisorin 2<br>Bevisorin 2            |  |  |  |
| Maier                         | Maier                                 |  |  |  |
| Speichern                     | Speichern                             |  |  |  |

Mit Klick auf Abschließen

wird ein neuer Tab geöffnet und der <u>vollständige</u> Bericht als <u>ein</u> druckfertiges PDF angezeigt.

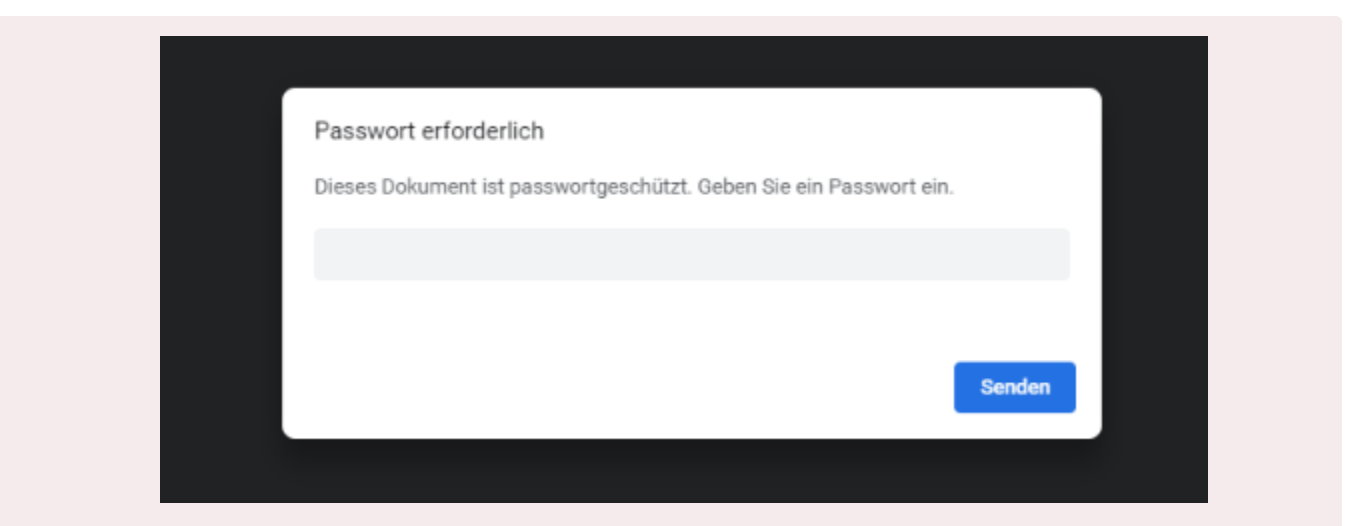

Einige PDF Berichte fragen ein Passwort ab, um den PDF-Inhalt darstellen zu können. Dieses entspricht der 12-stelligen Gliederungsnummer.

Diese Gliederungsnummer wird beim Erzeugen des Berichts automatisch in die Zwischenablage kopiert und kann mit Strg+V oder Rechtsklick Einfügen eingetragen werden.

# Schulungsmandant in der Webkasse

### Schulungsmandant öffnen

Für jeden Nutzer der Webkasse steht **ein** Schulungsmandant zur Verfügung, der an den Benutzer gebunden ist. Über einen Klick auf den Benutzernamen kann man diesen öffnen.

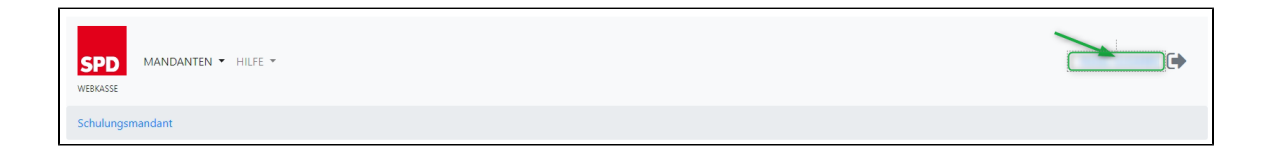

#### Nutzen:

- Der Mandant eignet sich sehr gut für Schulungen. Jeder Teilnehmer kann somit unkompliziert Änderungen vornehmen ohne die Daten einer echten Organisation zu verändern.
  - Möchte man sich erst einmal mit dem Programm vertraut machen, gilt hier das selbe.

Bitte achte darauf, dass du nicht aus Versehen Echtdaten im Schulungsmandanten buchst.

Diese Daten können später nicht auf einen echten Mandanten übertragen werden.

Als Hilfestellung wird im Schulungsmandanten dauerhaft ein Hinweistext eingeblendet.

| SPD MANDANTEN - HILFE -  | • |
|--------------------------|---|
| Schulungsmandant         |   |
| III Schulungsmandant III |   |
|                          |   |

### Schulungsmandant verlassen

Über den Punkt MANDANTEN gelangt man zurück zu einem "echten Mandanten".

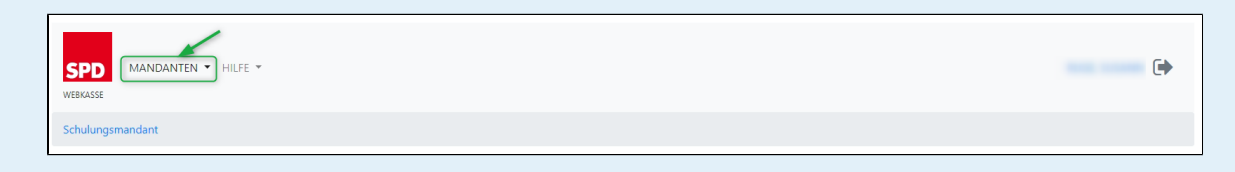

# Schulungsmandant zurücksetzen

Ein Schulungsmandant kann jederzeit zurückgesetzt/geleert werden.

Das ist über den Button "Mandanten zurücksetzen" auf der Jahresauswahlseite möglich.

Diese Seite kann von überall über einen Klick auf "Schulungsmandant" in der Kopfzeile geöffnet werden.

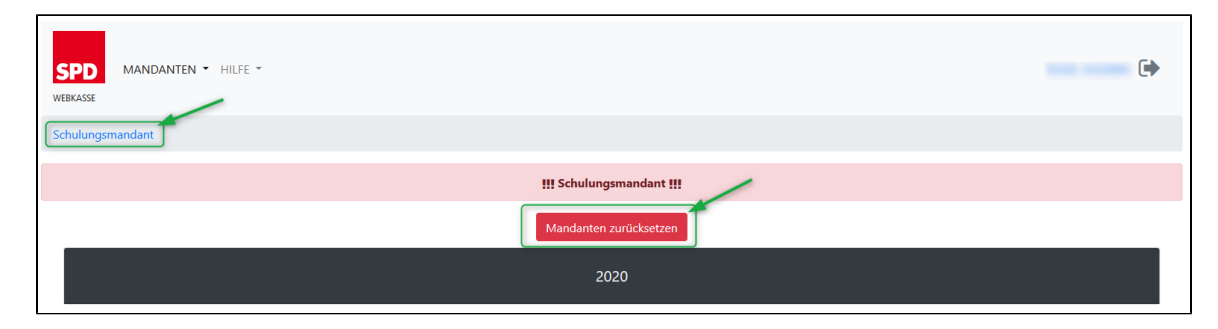